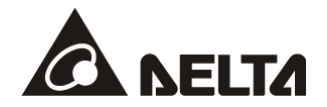

# **DVPSCM Series**

DVPSCM12-SL Serial Communication Module DVPSCM52-SL BACnet MS/TP Slave Communication Module

# **Operation Manual**

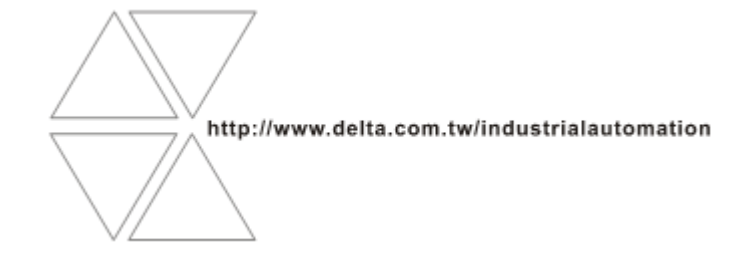

DVP-0186520-02

# \land Warning

- ✓ This operation manual provides the introduction of specifications, installation, basic operation and setting, and contents related to communication protocols.
- ✓ The module is an open-type device. It has to be installed in the distribution box which is dust-proof, moisture-proof, and free from shock and vibration. To prevent people who are not technicians from operating the module or to prevent accidents from damaging the module, additional protection measures are necessary (eg the distribution box has to be opened with a special tool or with a key). Besides, do not touch any terminal when the power supply is on.
- ✓ Be sure to read this manual carefully, and operate the module according to the instructions lest the product should be damaged or the staff should be hurt.

# Contents

| 1. | Intro | ntroduction1          |                                           |    |
|----|-------|-----------------------|-------------------------------------------|----|
|    | 1.1   | Functions             |                                           | 1  |
|    | 1.2   | Specifications        |                                           | 1  |
| 2. | Prod  | uct Appearance        | and Product Profile                       | 3  |
|    | 2.1   | Dimensions            |                                           | 3  |
|    | 2.2   | Product Profile       |                                           | 3  |
|    | 2.3   | LED Indicators        |                                           | 4  |
|    | 2.4   | Definitions of Pir    | s on RS-485/RS-482 Communication Ports    | 4  |
| 3. | Insta | llation and Wirin     | g                                         | 5  |
|    | 3.1   | Installation          |                                           | 5  |
| 4. | Cont  | rol Registers (Cl     | ۶)                                        | 7  |
|    | 4.1   | Table of Control      | Registers                                 | 7  |
|    | 4.2   | Contents of Con       | rol Registers                             | 8  |
|    | 4.3   | Right-side Modu       | le Numbers                                | 13 |
| 5. | Rapi  | d Start               |                                           | 15 |
| 6. | Intro | troduction of SCMSoft |                                           | 23 |
|    | 6.1   | SCM Project           |                                           | 23 |
|    | 6.2   | COM PORT Set          | ing                                       | 23 |
|    | 6.3   | UD Link (User-d       | efined Link)                              | 24 |
|    |       | 6.3.1 TX Pa           | ckets and RX Packets                      | 25 |
|    |       | 6.3.2 Comm            | and                                       | 27 |
|    |       | 6.3.3 Seque           | nce                                       | 28 |
|    | 6.4   | MODBUS Advar          | се                                        | 29 |
|    | 6.5   | BACnet MS/TP          | Slave Function (Supported by DVPSCM52-SL) | 29 |

|    |       | 6.5.1    | BACnet Parameters                                          | 29 |
|----|-------|----------|------------------------------------------------------------|----|
|    |       | 6.5.2    | BACnet Object                                              | 30 |
| 7. | Appli | cation   |                                                            | 31 |
|    | 7.1   | MODBUS   | 5                                                          | 31 |
|    |       | 7.1.1    | Connection between the MODBUS Slave and the Delta Product  | 32 |
|    |       | 7.1.2    | Connection between the MODBUS Master and the Delta Product | 33 |
|    | 7.2   | Connecti | ng to WPLSoft                                              | 41 |
|    | 7.3   | RS-485 . |                                                            | 42 |
|    |       | 7.3.1    | Connecting to the Electricity Meter                        | 42 |
|    | 7.4   | BACnet M | MS/TP Slave Function (Supported by DVPSCM52-SL)            | 61 |
| 8. | Error | Flags    |                                                            | 65 |

## 1. Introduction

Thanks for using Delta communication module DVPSCM12/52-SL. In order to ensure the correct installation and operation of this product, please read the manual before you use the module. DVPSCM12/52-SL is a serial communication module. It supports MODBUS, and the UD Link (user-defined format of RS-485). Besides, it can be used as a RS-422 communication port or RS-485 communication port through which a program is uploaded or downloaded. SCMSoft, the setting software of DVPSCM12/52-SL, is built in Delta communication software DCISoft. Please download DCISoft\_v1.08 from Delta website.

DVPSCM52-SL is a slave communication module using a building automation control network communication protocol. It is equipped with all the functions of DVPSCM12-SL, and supports the BACnet MS/TP slave communication protocol. It can read/write the BV values or AV values from/into a BACnet MS/TP master. SCMSoft, the setting software of DVPSCM52-SL, is built in Delta communication software DCISoft. Please download DCISoft\_v1.08 from Delta website.

## 1.1 Functions

- It provides RS-422 and RS-485 communication ports (COM1 & COM2).
- RS-422/RS-485 communication and the power supply are isolated from each other.
- There are two built-in 120Ω terminal resistors and switches.
- Each communication port can connect to at most 32 devices.
- It has the MODBUS data exchange functions (MODBUS Advance).
- It has the user-defined communication protocol, and the process planning function (UD Link).
- DVPSCM52-SL supports the BACnet MS/TP slave functions, and can connect to a superior device.
- The MPUs it supports: DVPSA2 (V1.0), DVPSX2 (V1.2), DVPSV (V2.2), DVPSE (V1.0), EH2-L (V2.20), and EH3-L (V1.00) series.

#### 1.2 Specifications

■ The RS-485/RS-422 interface

| Item                   | Specifications                                                                                |  |  |
|------------------------|-----------------------------------------------------------------------------------------------|--|--|
| Terminal               | European terminal blocks with spring plugs                                                    |  |  |
| Transmission speed     | 1,200, 2,400, 4,800, 9,600, 19,200, 38,400, 57,600, 76,800, 115,200, 230,400, and 460,800 bps |  |  |
| Communication format   | Stop bit: 1, 2; Parity bit: None, Odd, Even; Data bit: 7, 8                                   |  |  |
| Communication protocol | MODBUS ASCII/RTU, UD Link, and BACnet MS/TP slave (supported by DVPSCM52-SL)                  |  |  |

#### Environmental specifications

| Item              | Specifications                                                              |  |  |
|-------------------|-----------------------------------------------------------------------------|--|--|
|                   | ESD (IEC 61131-2, IEC 61000-4-2): 8 kV Air Discharge                        |  |  |
| Noise immunity    | EFT (IEC 61131-2, IEC 61000-4-4): ±1 KV (Communication I/O)                 |  |  |
| Noise initiatily  | CS (IEC 61131-2, IEC 6100-4-6): 0.15 ~ 80 MHz, 3 Vrms                       |  |  |
|                   | RS (IEC 61131-2, IEC 61000-4-3): 80 ~ 100 MHz, 10 V/m, 1.4 ~ 2.0 GHz        |  |  |
| Operating/Storage | Operation: 0 ~ 55°C (temperature); 50 ~ 95% (humidity); pollution degree 2  |  |  |
| temperature       | Storage: -25 ~ 70°C (temperature), 5 ~ 95% (humidity)                       |  |  |
| Shock/Vibration   | International standard norms IEC61131-2, IEC68-2-6 (TEST Fc) / IEC61131-2 & |  |  |
| resistance        | IEC 68-2-27 (TEST Ea)                                                       |  |  |
| Standard          |                                                                             |  |  |

#### Electrical Specifications

| ltem               | Specifications                                         |  |  |
|--------------------|--------------------------------------------------------|--|--|
| Supply voltage     | 24 V DC (supplied by the internal bus through the MPU) |  |  |
| Power consumption  | 1.5 W                                                  |  |  |
| Insulation voltage | 2500 VDC                                               |  |  |
| Weight             | Approximately 95 g                                     |  |  |

#### BACnet Protocol Implementation Statement

Introduction of the standard BACnet device

| Model       | Introduction                                   |  |
|-------------|------------------------------------------------|--|
| DVPSCM52-SL | BACnet Application Specific Controller (B-ASC) |  |

#### • BIBBs which are supported

| Model         | BIBBs    | BIBB name                                |  |
|---------------|----------|------------------------------------------|--|
|               | DS-RP-B  | Data Sharing-ReadProperty-B              |  |
|               | DS-WP-B  | Data Sharing-WriteProperty-B             |  |
|               | DM-DDB-B | Device Management-DynamicDeviceBinding-B |  |
|               | DM-DOB-B | Device Management-DynamicObjectBinding-B |  |
| DVF3CIVI32-3L | DM-DCC-B | Device                                   |  |
|               |          | Management-DeviceCommunicationControl-B  |  |
|               | DS-RPM-B | Data Sharing-ReadPropertyMultiple-B      |  |
|               | DS-WPM-B | Data Sharing-WritePropertyMultiple-B     |  |

#### Objects which are supported

| Model       | Object       | Creation      | Deletion      |
|-------------|--------------|---------------|---------------|
|             | Analog value | Not supported | Not supported |
| DVPSCM52-SL | Binary value | Not supported | Not supported |
|             | Device       | Not supported | Not supported |

#### Data link layer options

| Model       | Data link   | Baud rates which are supported |
|-------------|-------------|--------------------------------|
| DVPSCM52-SL | MS/TP Slave | 9600, 19200, 38400, 76800      |

#### • Character set which is supported

|                       | del Character set |  |
|-----------------------|-------------------|--|
| DVPSCM52-SL ANSI X3.4 | ANSI X3.4         |  |

## 2. Product Appearance and Product Profile

#### 2.1 Dimensions

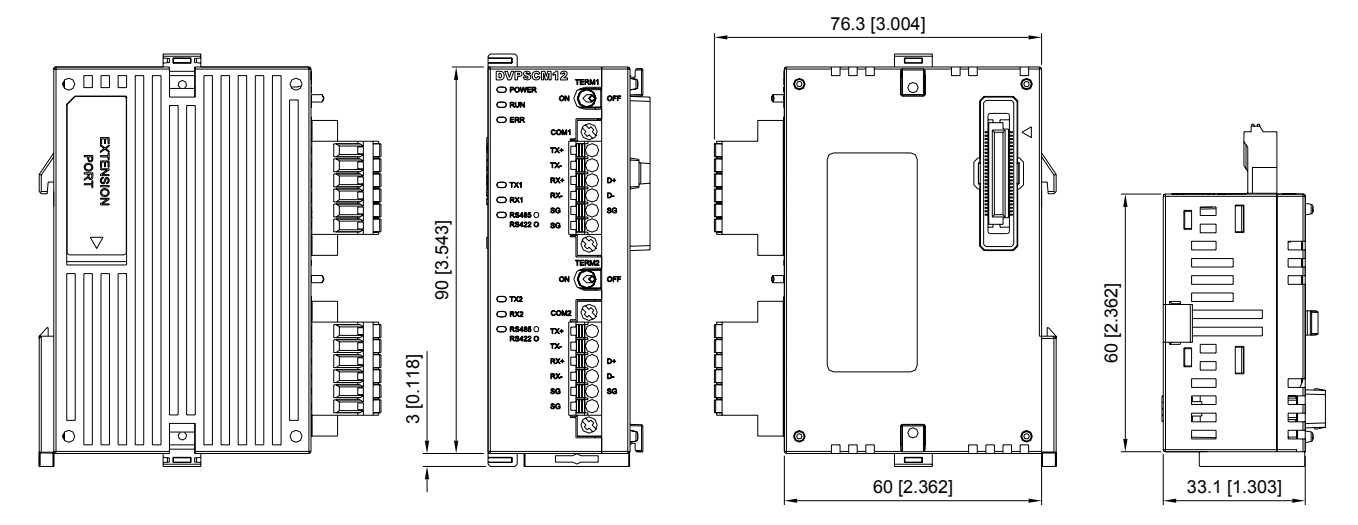

Unit: mm [inches]

#### 2.2 Product Profile

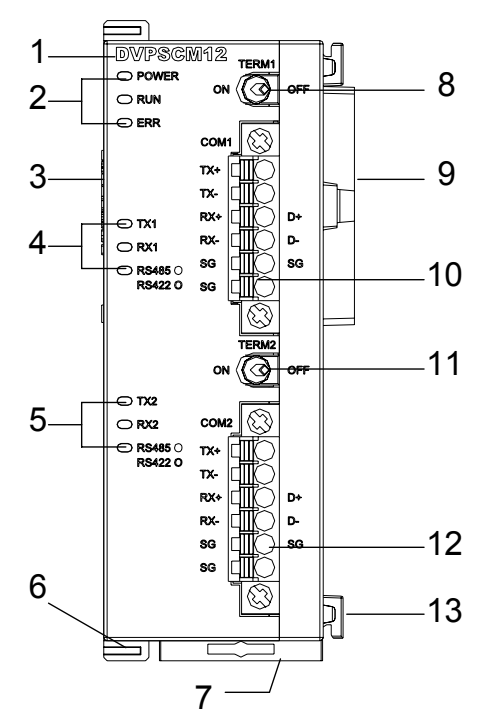

| 1. Model name                              | 8. Switch for terminal resistor 1              |
|--------------------------------------------|------------------------------------------------|
| 2. POWER, RUN, ERR LED indicators          | 9. Extension port for the MPU/left-side module |
| 3. Extension port for the left-side module | 10. RS-485/RS-422 communication port 1         |
| 4. TX1, RX1, RS-485/RS-422 LED indicators  | 11. Switch for terminal resistor 2             |
| 5. TX2, RX2, RS-485/RS-422 LED indicators  | 12. RS-485/RS-422 communication port 2         |
| 6. Fixing clip for the left-side module    | 13. Positioning hole for the I/O module        |
| 7. DIN rail clip                           |                                                |

#### 2.3 LED Indicators

| LED indicator | Status          |       | Indication                                                   | Disposal                              |
|---------------|-----------------|-------|--------------------------------------------------------------|---------------------------------------|
|               | Green<br>light  | On    | Normal power supply                                          | No action is required.                |
| FOWER         |                 | Off   | No power supply                                              | Check whether the power supply is on. |
| DUN           | Green           | On    | The status of the SCM module is RUN.                         | No action is required.                |
| RUN           | light           | Off   | The status of the SCM module is STOP.                        | No action is required.                |
|               |                 | On    | Hardware error                                               | Contact the original factory.         |
| ERR           | Red light       | Flash | There is an error in system settings or communication.       | Restore it to the factory default.    |
|               |                 | Off   | No error                                                     | No action is required.                |
| ΤΥ1/ΤΥ2       | Orange<br>light | Flash | Data is being transmitted through the RS-485/RS-422 port.    | No action is required.                |
| 17//172       |                 | Off   | No data is being transmitted through the RS-485/RS-422 port. | No action is required.                |
|               | Orange<br>light | Flash | Data is being received through the RS-485/RS-422 port.       | No action is required.                |
|               |                 | Off   | No data is being received through the RS-485/RS-422 port.    | No action is required.                |
|               | Green           | On    | RS-485 mode                                                  | No action is required.                |
| NO-400/NO-422 | light           | Off   | RS-422 mode                                                  | No action is required.                |

#### 2.4 Definitions of Pins on RS-485/RS-482 Communication Ports

| Terminal block | Terminal no. | RS-485 | RS-422 |
|----------------|--------------|--------|--------|
| G              | 1            |        | TX+    |
| 1              | 2            |        | TX-    |
| 2              | 3            | D+     | RX+    |
| 4              | 4            | D-     | RX-    |
|                | 5            | SG     | SG     |
| 0              | 6            |        | SG     |

## 3. Installation and Wiring

This chapter introduces how an SCM module connects to an MPU.

#### 3.1 Installation

The MPU of the PLC connects to the SCM module.

- Adjust the clips connecting to the left-side module on the MPU.
- Direct the I/O module to the interface on the MPU, and combine the I/O module with the MPU as shown in the figure below.
- Tighten the clips connecting to the left-side module on the MPU.

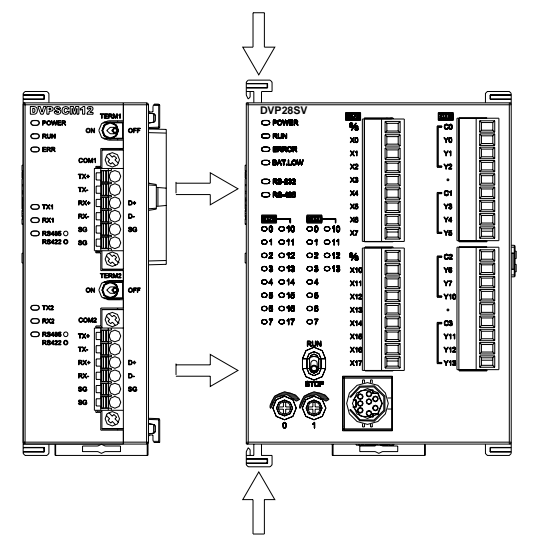

The SCM module connects to other I/O modules.

 Before the SCM module connects to the inferior I/O module, the fixing clip for the I/O module has to be loosened by the screwdriver, and the side cover has to be opened.

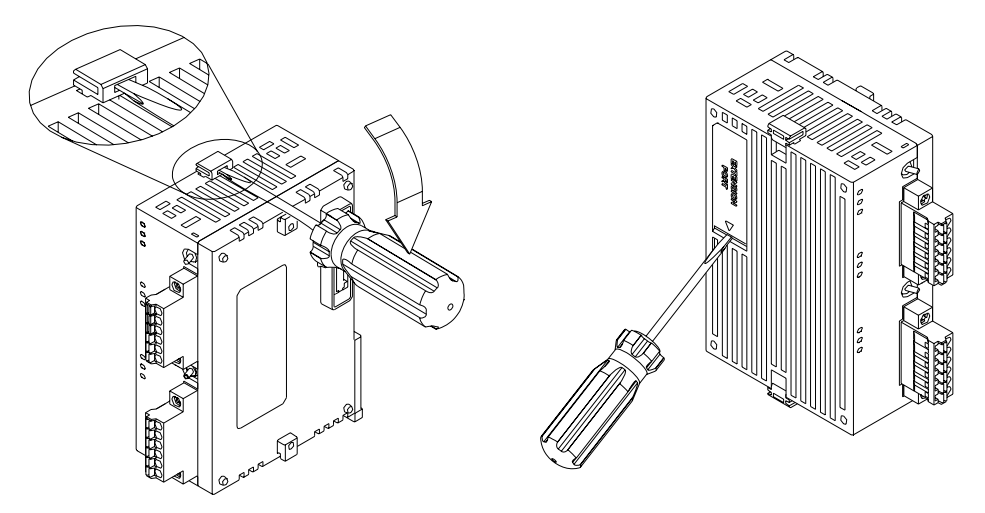

MEMO

## 4. Control Registers (CR)

## 4.1 Table of Control Registers

| CR#   | Attribute | Name of the register                                              | Description                                                                                                    |
|-------|-----------|-------------------------------------------------------------------|----------------------------------------------------------------------------------------------------|
| 0     | R         | Model code                                                        | The code is set up by the system.<br>Model code of DVPSCM12-SL=H'4041<br>Model code of DVPSCM52-SL=H'4042                                           |
| 1     | R         | Firmware version                                                  | The firmware version is displayed in a hexadecimal value.<br>For example, H'0100 indicates that the firmware version is<br>V1.00.                   |
| 2     |           |                                                                   | Reserved                                                                                                    |
| 3     | R/W       | Group number triggered by<br>COM1 UD Link                         | The group number triggered by COM1 UD Link                                                                                                    |
| 4     | R/W       | Reference address of the data<br>senT through COM1 in UD<br>Link  | It is used when COM1 UD Link chooses "Base+Offset".<br>"Reference data register+Offset" defines the actual source<br>device for the data sending.   |
| 5     | R/W       | Reference address of the data received through COM1 in UD Link    | It is used when COM1 UD Link chooses "Base+Offset".<br>"Reference data register+Offset" defines the actual source<br>device for the data receiving. |
| 6     |           |                                                                   | Reserved                                                                                                    |
| 7     | R/W       | Group number triggered by COM2 UD Link                            | The Group number triggered by COM2 UD Link                                                                                                    |
| 8     | R/W       | Reference address of the data sent through COM2 in UD Link        | It is used when COM2 UD Link chooses "Base+Offset".<br>"Reference data register+Offset" defines the actual source<br>device for the data sending.   |
| 9     | R/W       | Reference address of the data received through COM2 in UD Link    | It is used when COM2 UD Link chooses "Base+Offset".<br>"Reference data register+Offset" defines the actual source<br>device for the data receiving. |
| 10    | R         | Module status                                                     | RUN or STOP                                                                                                    |
| 11~19 | R         | Error Flag                                                        | The flag for an error in the module                                                                                                    |
| 20~27 | R         | UD Link status                                                    | The execution status of UD Link                                                                                                    |
| 28~29 |           |                                                                   | Reserved                                                                                                    |
| 30    | R/W       | Triggering the UD Link sequence                                   | 0: Not triggered,<br>1~254: Number of times the UD Link sequence is<br>triggered<br>255: Always triggered                                           |
| 31    | R/W       | Triggering the data exchange through COM1 to read bits or words   | High byte: bit; Low byte: word<br>0: Not triggered; 1: Triggered once; 2: Always triggered                                                          |
| 32    | R/W       | Triggering the data exchange through COM2 to read bits or words.  | High byte: bit; Low byte: word<br>0: Not triggered; 1: Triggered once; 2: Always triggered                                                          |
| 33    | R/W       | Triggering the data exchange through COM1 to write bits or words. | High byte: bit; Low byte: word<br>0: Not triggered; 1: Triggered once; 2: Always triggered                                                          |
| 34    | R/W       | Triggering the data exchange through COM2 to write bits or words. | High byte: bit; Low byte: word<br>0: Not triggered; 1: Triggered once; 2: Always triggered                                                          |
| 35~36 | R/W       | Selecting the "reading bits through COM1" checkbox                | Bit = 0: Disabling the function of reading bits through COM1.<br>Bit = 1: Enabling the function of reading bits through COM1.                       |
| 37~38 | R/W       | Selecting the "reading words through COM1" checkbox               | Bit = 0: Disabling the function of reading words through<br>COM1.<br>Bit = 1: Enabling the function of reading words through<br>COM1.               |

# **Communication Module DVPSCM12/52-SL**

| CR#     | Attribute | Name of the register                                | Description                                                                                                    |
|---------|-----------|-----------------------------------------------------|----------------------------------------------------------------------------------------------------|
| 39~40   | R/W       | Selecting the "reading bits through COM2" checkbox  | Bit = 0: Disabling the function of reading bits through<br>COM2.<br>Bit = 1: Enabling the function of reading bits through<br>COM2.   |
| 41~42   | R/W       | Selecting the "reading words through COM2" checkbox | Bit = 0: Disabling the function of reading words through<br>COM2.<br>Bit = 1: Enabling the function of reading words through<br>COM1. |
| 43~44   | R/W       | Selecting the "writing bits through COM1" checkbox  | Bit = 0: Disabling the function of writing bits through<br>COM1.<br>Bit = 1: Enabling the function of writing bits through<br>COM1.   |
| 45 ~ 46 | R/W       | Selecting the "writing words through COM1" checkbox | Bit = 0: Disabling the function of writing words through<br>COM1.<br>Bit = 1: Enabling the function of writing words through<br>COM1. |
| 47~48   | R/W       | Selecting the "writing bits through COM2" checkbox  | Bit = 0: Disabling the function of writing bits through<br>COM2.<br>Bit = 1: Enabling the function of writing bits through<br>COM2.   |
| 49~50   | R/W       | Selecting the "writing words through COM2" checkbox | Bit = 0: Disabling the function of writing words through<br>COM2.<br>Bit = 1: Enabling the function of writing words through<br>COM2. |
| 51~115  |           |                                                     | Reserved                                                                                                    |
| 116     | R/W       | Sending the MODBUS command                          | 1: Enabling the sending<br>After the sending of the MODBUS command is complete,<br>CR#116 is reset to 0.                              |
| 117     | R/W       | Processing status of the<br>MODBUS command          | 0: Not yet received; 1: Processing; 2: Received; 3:<br>Reception failure                                                              |
| 118     | R/W       | Destination of the MODBUS command                   | 1: COM1, 2: COM2                                                                                                    |
| 119     | R/W       | Length of the MODBUS command                        | Setting the length of the MODBUS command                                                                                              |
| 120~249 | R/W       | Contents of the MODBUS command                      | The space for storing the MODBUS command which is sent/received                                                                       |

#### 4.2 Contents of Control Registers

#### CR#0: Model code

[Description]

- 1. Model code of DVPSCM12-SL=H'4041
- 2. Model code of DVPSCM52-SL=H'4042
- 3. The model code can be read out in the program to judge whether the I/O module exists.

#### CR#1: Firmware version

#### [Description]

The firmware version is displayed in a hexadecimal value, for example, H'0100 indicates that the firmware version is V1.00.

CR#3 : Group number triggered by COM1 UD Link

[Description]

Enter the Group number edited in UD Link. The data is transmitted through COM1.

When the register is set to 1, it indicates that the content of Group ID#1 is triggered and executed. The

register is reset to 0 after the execution is complete, and CR#26 is set to 1.

Default = 0, no Group is triggered.

CR#4: Reference address of the data sent through COM1 in UD Link

[Description]

This control register is used when COM1 Protocol chooses "UD Link", and "Base+Offset" is chosen in the variable editing message.

The input value is the data register number, and the packet editor defines the actual source device for the data sending.

If "Base+Offset" is chosen in the packet editor, "Base+Offset" defines the actual source device for the data sending.

Example: Enter 1 in CR#4  $\rightarrow$  D1,

Choose "Base+Offset" in the packet editor, and enter 10 for the offset and 2 for the length  $\rightarrow$  (R (Base+Offse [10], 2)).

D (1+10) indicates reading two bytes in D11.

This control register is used when "Base+Offset" is set in the packet editor.

CR#5: Reference address of the data received through COM1 in UD Link

[Description]

This control register is used when COM1 Protocol chooses "UD Link", and "Base+Offset" is chosen in the variable editing message.

The input value is the data register number, and the packet editor defines the actual source device for the data receiving.

If "Base+Offset" is chosen in the packet editor, "Base+Offset" defines the actual source device for the data receiving.

**CR#7**: Group number triggered by COM2 UD Link

[Description]

Please refer to the description of CR#3.

#### CR#8: Reference address of the data sent through COM2 in UD Link

[Description]

Please refer to the description of CR#4.

**CR#9**: Reference address of the data received through COM2 in UD Link

#### [Description]

Please refer to the description of CR#5.

#### CR#10: Module status

#### [Description]

The PLC controls RUN/STOP status of the SCM module.

#### CR#11~19: Error flag

[Description]

With regard to the error flag in the SCM module, please refer to chapter 8.

CR#20~27 : UD Link status

[Description] The execution status of UD Link

#### CR#30: Triggering the UD Link sequence

[Description]

High byte: COM1; Low byte: COM2

Enter directly the number of times the UD Link sequence is triggered.

0: Not triggered; 1~254: Number of times he UD Link sequence is triggered; 255 (H' FF): Always triggered

**CR#31**: Triggering the data exchange through COM1 to read bits or words

[Description]

High byte: COM1 Bit; Low byte: COM1 Word

0: Not triggered; 1: Triggered once; 2: Always triggered

|      |                     |                  | COM1 Word         | I                   |
|------|---------------------|------------------|-------------------|---------------------|
|      |                     | Not<br>triggered | Triggered<br>once | Always<br>triggered |
|      | Not triggered       | H' 0000          | H' 0001           | H' 0002             |
| COM1 | Trigger once        | H' 0100          | H' 0101           | H' 0102             |
| ЫЦ   | Always<br>triggered | H' 0200          | H' 0201           | H' 0202             |

CR#32: Triggering the data exchange through COM2 to read bits or words

[Description]

High byte: COM2 Bit; Low byte: COM2 Word

0: Not triggered; 1: Triggered once; 2: Always triggered

Please refer to the table in the description of CR#31 for hexadecimal values.

CR#33: Triggering the data exchange through COM1 to write bits or words

[Description]

High byte: COM1 Bit; Low byte: COM1 Word

0: Not triggered; 1: Triggered once; 2: Always triggered

Please refer to the table in the description of CR#31 for hexadecimal values.

CR#34: Triggering the data exchange through COM2 to write bits or words

[Description]

High byte: COM2 Bit; Low byte: COM2 Word

0: Not triggered; 1: Triggered once; 2: Always triggered

Please refer to the table in the description of CR#31 for hexadecimal values.

**CR#35~36**: Selecting the "reading bits through COM1" checkbox

[Description]

Select the "reading bits through COM1" checkbox. The SCM module can read at most 32 groups of data (No.1~No.32).

| CR# |     |     |     |     |     |     |    | CF | 35 |    |    |    |    |    |    |    |
|-----|-----|-----|-----|-----|-----|-----|----|----|----|----|----|----|----|----|----|----|
| Bit | b15 | b14 | b13 | b12 | b11 | b10 | b9 | b8 | b7 | b6 | b5 | b4 | b3 | b2 | b1 | b0 |
| No. | 16  | 15  | 14  | 13  | 12  | 11  | 10 | 9  | 8  | 7  | 6  | 5  | 4  | 3  | 2  | 1  |

CR#35: No.16~No.1; CR#36: No.32~No.17

0: Enabling the function; 1: Disabling the function

**CR#37~38**: Selecting the "reading words through COM1" checkbox

[Description]

Select the "reading words through COM1" checkbox. The SCM module can read at most 32 groups of data (No.1~No.32).

CR#37: No.16~No.1; CR#38: No.32~No.17

0: Enabling the function; 1: Disabling the function

#### CR#39~40: Selcting the "reading bits through COM2" checkbox

[Description]

Select the "reading bits through COM2" checkbox. The SCM module can read at most 32 groups of data (No.1~No.32).

CR#39: No.16~No.1; CR#40: No.32~No.17

0: Enable the function; 1: Disable the function

CR#41~42: Selecting the "reading words through COM2" checkbox

[Description]

Select the "reading words through COM2" checkbox. The SCM module can read at most 32 groups of data (No.1~No.32).

CR#41: No.16~No.1; CR#42: No.32~No.17

0: Enabling the function; 1: Disabling the function

CR#43~44: Selecting the "writing bits through COM1" checkbox

[Description]

Select the "writing bits through COM1" checkbox. The SCM module can write at most 32 groups of data (No.1~No.32).

| CR# |     |     |     |     |     |     |    | CR | 43 |    |    |    |    |    |    |    |
|-----|-----|-----|-----|-----|-----|-----|----|----|----|----|----|----|----|----|----|----|
| Bit | b15 | b14 | b13 | b12 | b11 | b10 | b9 | b8 | b7 | b6 | b5 | b4 | b3 | b2 | b1 | b0 |
| No. | 16  | 15  | 14  | 13  | 12  | 11  | 10 | 9  | 8  | 7  | 6  | 5  | 4  | 3  | 2  | 1  |

CR#43: No.16~No.1; CR#44: No.32~No.17

0: Enabling the function; 1: Disabling the function

CR#45~46: Selecting the "writing words through COM1" checkbox

[Description]

Select the "writing words through COM1" checkbox. The SCM module can write at most 32 groups of data (No.1~No.32).

CR#45: No.16~No.1; CR#46: No.32~No.17

0: Enabling the function; 1: Disabling the function

#### **CR#47~48**: Selecting the "writing bits through COM2" checkbox

[Description]

Select the "writing bits through COM2" checkbox. The SCM module can write at most 32 groups of data (No.1~No.32).

CR#47: No.16~No.1; CR#48: No.32~No.17

0: Enabling the function; 1: Disabling the function

CR#49~50: Selecting the "writing words through COM2" checkbox

[Description]

Select the "writing words through COM1" checkbox. The SCM module can write at most 32 groups of data (No.1~No.32).

CR#49: No.16~No.1; CR#50: No.32~No.17

0: Enabling the function; 1: Disabling the function

CR#116: Sending the MODBUS command

[Description]

The SCM module sends the MODBUS command.

1: Enabling the sending.

After the sending of the MODBUS command is complete, CR#116 is reset to 0.

CR#117: Processing status of the MODBUS command

[Description]

0: Not yet received; 1: Processing; 2: Received; 3: Reception failure

CR#118: Destination of the MODBUS command

[Description]

Designate the sending port of the SCM module. 1: COM1; 2: COM2

**CR#119** : Length of the MODBUS command

[Description]

The length of the MODBUS command which is sent (in a hexadecimal value) depends on the start content of CR120.

CR#120~249 : Contents of the MODBUS command

#### [Description]

The contents of the MODBUS command which is sent (in a hexadecimal value)

#### 4.3 Right-side Module Numbers

After the SCM module is installed, the related functions of the I/O module are controlled by the PLC program. The PLC provides two instructions (FROM and TO) to read/write the data from/into the control register of the special module.

Left-side module numbers: Each left-side/right-side module connecting to the MPU of the PLC has a

number in order that the module can be recognized when the user writes the PLC program. For the left-side module, the first I/O module connecting to the left side of the MPU of the PLC is numbered K100, the second module is numbered K101, the third module is numbered K102, and the others are numbered by analogy. At most 8 modules can connect to the MPU of the PLC.

## 5. Rapid Start

This chapter introduces how to execute MODBUS RS-485/RS-422 communication through the communications ports on the SCM module.

#### [Communication setting]

Open DCISoft, click "Tools" and choose "Communication Setting". The user can choose the communication port, and set the information related to RS-232. If an Ethernet module (DVPEN01-SL) is used with the SCM module, the user can select "Ethernet" in "Communication Type" box to upload/download the program.

| Communication Setting<br>This window allows to set DCISoft communication pa | rameters.                                                              |                  |
|-----------------------------------------------------------------------------|------------------------------------------------------------------------|------------------|
| Communication Type RS232<br>RS232<br>Ethernet                               | COM Port<br>Baud Rate                                                  | COM1             |
| Assign IP Address<br>IP 255 . 255 . 255 . 255 IP List                       | Data Length<br>Parity<br>Stop Bits<br>Station Address<br>Transfer Mode | 7  Even 1  ASCII |
| Default                                                                     |                                                                        | OK Cancel        |

## [Opening a SCM project and "MODBUS Advance"]

Click "SCMSoft" in DCISoft to open the setting page. Then, click "New Project" in SCMSoft to establish a SCM project. Finally, click "MODBUS Advance Wizard" to open the setting page for the reading/writing.

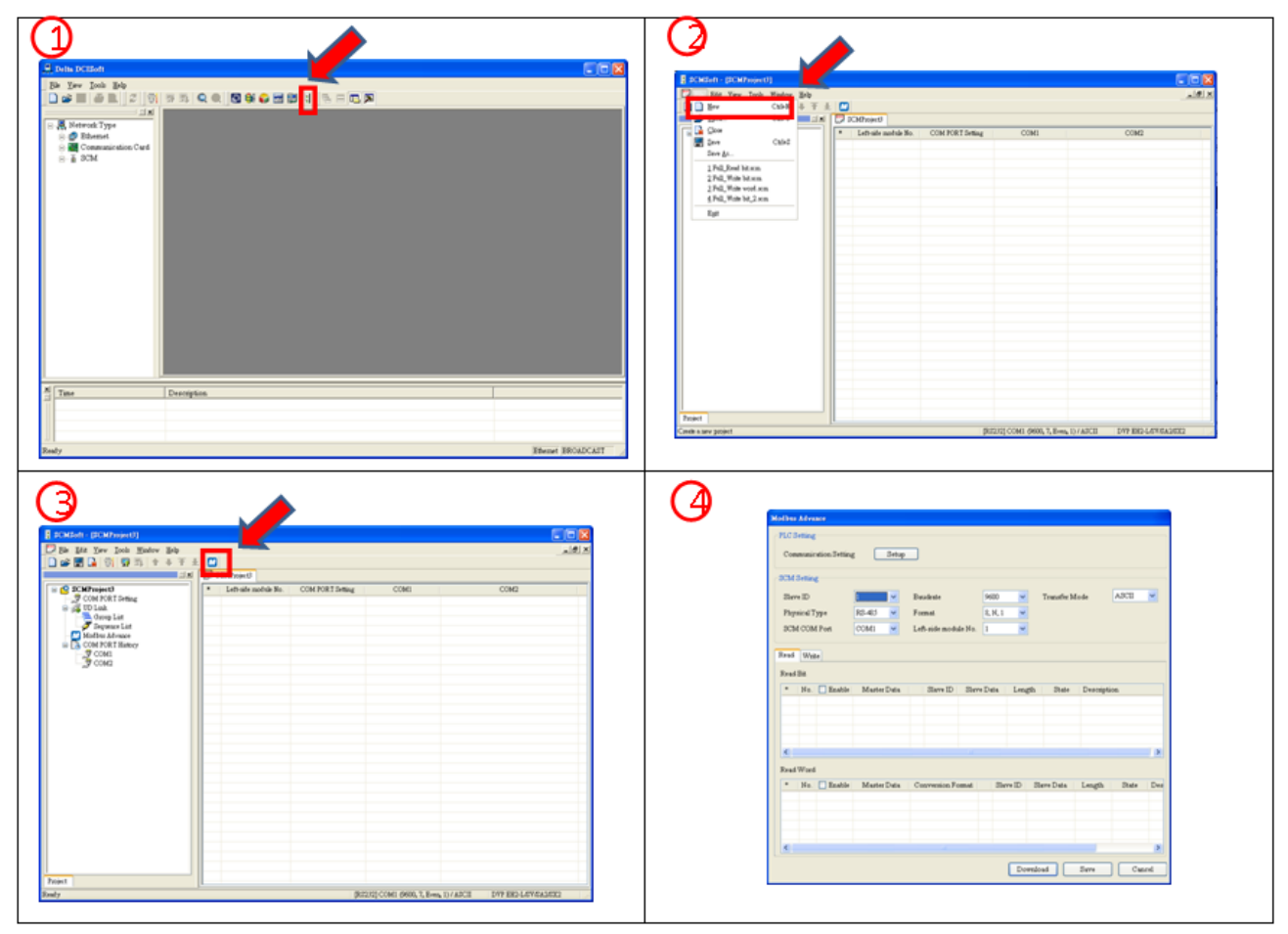

#### [Setting "MODBUS Advance"]

In order to expedite the communication using MODBUS, SCMSoft provides "MODBUS Advance Wizard". The user only needs to designate the registers for the data sending and the data receiving, or the absolute positions. The settings will be downloaded to the SCM module through the communication port chosen by the user. After the flag is enabled, the designated reading and writing are complete. The following are the steps of setting the wizard.

(1) MODBUS Advance – PLC Setting

Click "Setup" to set the communication between the MPU of the PLC and SCMSoft. If the setting has been completed at [Communication setting], the user does not have to set the communication here again.

(2) SCM Setting

When setting the communication format of the communication port on the SCM module, the user can designate the left-side module number, and the communication port, and set the station address, the baudrate, the physical type, the transfer mode, and the format.

| SCM Setting   |          |                      |         |   |               |         |
|---------------|----------|----------------------|---------|---|---------------|---------|
| Slave ID      | 1        | Baudrate             | 9600    | ~ | Transfer Mode | ASCII 🔽 |
| Physical Type | RS-485 🔽 | Format               | 8, N, 1 | * |               |         |
| SCM COM Port  | COM1 🔽   | Left-side module No. | 1       | * |               |         |

#### (3) MODBUS Advance – Reading/Writing

Set "Read Bit"/"Read Word" and "Write Bit"/ "Write Word".

| Read | d W   | rite       |             |               |          |          |            |           |       |     |
|------|-------|------------|-------------|---------------|----------|----------|------------|-----------|-------|-----|
| Rea  | d Bit |            |             |               |          |          |            |           |       |     |
| *    | No    | . 📃 Enable | Master Data | Slave ID      | Slave Da | ata Len  | gth State  | Descripti | on    |     |
|      |       |            |             |               |          |          |            |           |       |     |
|      |       |            |             |               |          |          |            |           |       |     |
|      |       |            |             |               |          |          |            |           |       |     |
| <    |       |            |             |               |          |          |            |           |       | >   |
| Rea  | d Wot | d          |             |               |          |          |            |           |       |     |
| *    | No    | . 📃 Enable | Master Data | Conversion Fo | rmat     | Slave ID | Slave Data | Length    | State | Des |
|      |       |            |             |               |          |          |            |           |       | _   |
|      |       |            |             |               |          |          |            |           |       |     |
|      |       |            |             |               |          |          |            |           |       | _   |
|      |       |            |             |               |          |          |            |           |       |     |
|      |       |            |             |               |          |          |            |           |       |     |

Press the right key of the mouse, and click "Add Item" to increase bits and words. The bits are listed in the upper column, and the words are listed in the lower column.

| MODBUS Advance          |                                          |                |                      |               |
|-------------------------|------------------------------------------|----------------|----------------------|---------------|
| PLC Setting             |                                          |                |                      |               |
| Communication Setting   | Setup                                    |                |                      |               |
| SCM Setting             |                                          |                |                      |               |
| Slave ID 1              | <ul> <li>Baudrate</li> </ul>             | 9600 🔽 T       | ransfer Mode         | ASCII 🔽       |
| Physical Type RS-485    | <ul> <li>Format</li> </ul>               | 7, E, 1 💌      |                      |               |
| SCM COM Port COM1       | <ul> <li>Left-side module No.</li> </ul> | 1 💌            |                      |               |
| Read Write              |                                          |                |                      |               |
| Read Bit                |                                          |                |                      |               |
| * No. 🗖 Enable Master D | ata Slave ID Slav                        | re Data Length | Communication Status | Description   |
|                         |                                          |                |                      |               |
|                         |                                          |                |                      |               |
|                         |                                          |                |                      |               |
|                         |                                          |                |                      | >             |
| Read Word               |                                          |                |                      |               |
| * No. 🗌 Enable Master D | ata Conversion Format                    | Slave ID Slav  | re Data Length       | Communication |
|                         |                                          |                |                      |               |
|                         | <u>A</u> dd Item                         | ]              |                      |               |
|                         |                                          |                |                      |               |
|                         |                                          |                |                      | >             |
|                         |                                          | Download       | i Save               | Cancel        |
|                         |                                          |                |                      |               |

| Read   | Write        |             |               |            |             |            |           |         |     |
|--------|--------------|-------------|---------------|------------|-------------|------------|-----------|---------|-----|
| Read I | Bit          |             |               |            |             |            |           |         |     |
| *      | No. 📃 Enable | Master Data | Slave ID      | Slave Data | Length      | State      | Descripti | on      |     |
|        |              |             |               |            |             |            |           |         |     |
|        |              |             |               |            |             |            |           |         |     |
|        |              |             |               |            |             |            |           |         |     |
|        |              |             |               |            |             |            |           |         |     |
| <      |              |             |               |            |             |            |           |         |     |
| Read ' | Word         |             |               |            |             |            |           |         |     |
| *      | No. 🔽 Enable | Master Data | Conversion Fo | rmat   S   | lave ID 🔤 🕄 | Slave Data | Length    | State   | Des |
|        | 1 🗹          | D0000       | U16-          | ←          | 0           | H0000      | 1         | D0516.0 |     |
|        |              |             |               |            |             |            |           |         |     |
|        |              |             |               |            |             |            |           |         |     |
|        |              |             |               |            |             |            |           |         |     |
| <      |              |             |               |            |             |            |           |         | >   |

After double-clicking the added item, the user can edit the parameter.

| EH2-L/SV |                   | Slave ID                                      | ם                                                                                               |
|----------|-------------------|-----------------------------------------------|-------------------------------------------------------------------------------------------------|
|          |                   | Device Type                                   | ~                                                                                               |
| 0000     |                   | Length (Word)                                 | 1                                                                                               |
|          |                   | Data                                          |                                                                                                 |
|          | Conversion Format | Data Type                                     | Hex                                                                                             |
|          | U16-              | Start Address                                 | 0000                                                                                            |
|          | EH2-L/SV          | EH2-L/SV<br>0000<br>Conversion Format<br>U16- | EH2-L/SV Slave ID<br>Device Type<br>Length (Word)<br>Data<br>Data<br>Data Type<br>Start Address |

Master:

| PLC Type:    | It displays the PLC type. The user can click "Tools" in SCMSoft to change the PLC type.   |
|--------------|-------------------------------------------------------------------------------------------|
| Data:        | Enter the address of the data register in the PLC to store the value read from the slave. |
| Description: | Enter the description of the device. The maximum length is 30 bytes.                      |

Salve:

| Slave ID:      | The number of the salve device from which the data is read                                                                                                    |
|----------------|----------------------------------------------------------------------------------------------------|
| Device Type:   | The user can choose the Delta PLC type. If the PLC used is not a Delta PLC, please leave the column blank.                                                                                                    |
| Length (bit):  | It indicates the length of the data being read. The maximum length is 100 bits.                                                                                                    |
| Data Type:     | The user can choose either "Hex" or "Modbus 6 Digit". "Hex" represents 6 hexadecimal digits, and "Modbus 6 Digit" represents 6 decimal digits. If the device type is a Delta PLC type, the data type in this column will automatically become the data register. |
| Start Address: | The start address of the data                                                                                                    |

If the absolute position of the present value of the Delta DTA temperature controller is the hexadecimal value, 4700 (H'4700), and the station address is 10, the present value can be read and stored in D100 in the MPU of the PLC through COM1 on the SCM module. The settings are as follows:

| Parameter Edit |          |                   |               |           |
|----------------|----------|-------------------|---------------|-----------|
| Master         |          |                   | Slave         |           |
| PLC Type       | EH2-L/SV |                   | Slave ID      | 10        |
| Data           |          |                   | Device Type   | ~         |
| Start Address  | D 100    |                   | Length (Word) | 1         |
| Description    |          |                   | Data          |           |
|                |          | Conversion Format | Data Type     | Hex 😽     |
|                |          | U16-              | Start Address | 4700      |
| L.             |          |                   |               |           |
|                |          |                   |               | OK Cancel |

#### [Downloading]

After the setting is complete, check whether the other parameter settings conform to the slave setting. Then, click "Download".

| Processing                    | SCM Download List                                                                                                    |
|-------------------------------|----------------------------------------------------------------------------------------------------|
| Downloading SCM COM Parameter | Com com port setung download successful<br>COM ⇒ Modbus advance download successful<br>COM2 ⇒ Modbus advance download successful |
|                               |                                                                                                    |
|                               |                                                                                                    |
|                               |                                                                                                    |

#### [Communication state]

The SCM module provides the communication state of MODBUS Advance. There are four sections – Read Bit, Read Word, Write Bit, and Write Word. The execution status in each line is stored in the bits in the data registers. If D100 is entered into No.1, the execution status of the data exchange in No.1 will be displayed in the first bit (b0) in D100, and by analogy, the execution status of the data exchange in No.2 will be displayed in the second bit (b1) if D100 is entered into N0.2.

|     |     |     |     |     |     |     |    | Dn |    |    |    |    |    |    |    |    |
|-----|-----|-----|-----|-----|-----|-----|----|----|----|----|----|----|----|----|----|----|
| Bit | b15 | b14 | b13 | b12 | b11 | b10 | b9 | b8 | b7 | b6 | b5 | b4 | b3 | b2 | b1 | b0 |
| No. | 16  | 15  | 14  | 13  | 12  | 11  | 10 | 9  | 8  | 7  | 6  | 5  | 4  | 3  | 2  | 1  |

|     |     |     |     |     |     |     | ļ  | D (n+1 | )  |    |    |    |    |    |    |    |
|-----|-----|-----|-----|-----|-----|-----|----|--------|----|----|----|----|----|----|----|----|
| Bit | b15 | b14 | b13 | b12 | b11 | b10 | b9 | b8     | b7 | b6 | b5 | b4 | b3 | b2 | b1 | b0 |
| No. | 32  | 31  | 30  | 29  | 28  | 27  | 26 | 25     | 24 | 23 | 22 | 21 | 20 | 19 | 18 | 17 |

|                                                                                                    | Untit | led1                                                        |               |                                                                                  |
|----------------------------------------------------------------------------------------------------|-------|-------------------------------------------------------------|---------------|----------------------------------------------------------------------------------|
| Commentation Commentation Comm |       | MODBUS Advance Item Reed Bit Reed Word Write Eit Write Word | Item Count    | Communication Status<br>D500 ~ D515<br>D516 ~ D531<br>D522 ~ D547<br>D548 ~ D563 |
| oject                                                                                                    |       |                                                             | IR\$2321 COM1 | 9600. 7. Even. 1) / ASCII DVP EH2L&V&A2&X2                                       |

The default address is D500. The user can change the start address in MODBUS Advance.

| Communication Status   |                    |
|------------------------|--------------------|
| Communication Status D | <b>0500</b> ~ 0515 |
|                        | OK Cancel          |

#### [Enabling]

Control the data exchange through the instruction TO in WPLSoft to read bits/read words/write bits/write words (CR#31~CR#34).

| CR# | Attribute | Name of the register                                                    | Description                                                                                |
|-----|-----------|-------------------------------------------------------------------------|--------------------------------------------------------------------------------------------|
| 31  | R/W       | Triggering the data<br>exchange through COM1<br>to read bits or words.  | High byte: bit; Low byte: word<br>0: Not triggered, 1: Triggered once, 2: Always triggered |
| 32  | R/W       | Triggering the data<br>exchange through COM2<br>to read bits or words.  | High byte: bit; Low byte: word<br>0: Not triggered, 1: Triggered once, 2: Always triggered |
| 33  | R/W       | Triggering the data<br>exchange through COM1<br>to write bits or words. | High byte: bit; Low byte: word<br>0: Not triggered, 1: Triggered once, 2: Always triggered |
| 34  | R/W       | Triggering the data<br>exchange through COM2<br>to write bits or words. | High byte: bit; Low byte: word<br>0: Not triggered, 1: Triggered once, 2: Always triggered |

If the user wants to keep executing the word-reading, the user can enter K2 into CR#31. If the user wants to execute the word-reading once, the user can enter K1 intro CR#31.

| мо<br>— 1 | ТО | K100 | K31 | K2 | K1  |
|-----------|----|------|-----|----|-----|
|           |    |      |     |    | END |

After M0 is triggered, COM1 on the SCM module will keep reading the present value which will be stored in D100, and the status value of bit0 in D0 is 1.

| Device Name | Comment | Status | T/C Set Value | Present Value (16 bits) | Present Value (32 bits) | Floating Point | Format         | T/C Set Value Reference |
|-------------|---------|--------|---------------|-------------------------|-------------------------|----------------|----------------|-------------------------|
| D100        |         |        |               | K286                    | K286                    | F4.007E-43     | Signed Decimal |                         |
| D0          |         |        |               | K1                      | K1                      | F1.401E-45     | Signed Decimal |                         |

MEMO

## 6. Introduction of SCMSoft

This chapter will introduce the setting software of the SCM module – SCMSoft.

#### 6.1 SCM Project

Through establishing an SCM project, the SCM module makes the execution plan for COM1 and COM2. An SCM project includes four parts – COM PORT Setting, UD Link, MODBUS Advance, and COM port history.

| COM PORT Setting: | The user can set the communication formats and the parameters that COM1and COM2 on the SCM module execute (Ch 6.2).                                                                            |
|-------------------|----------------------------------------------------------------------------------------------------|
| UD Link:          | The user can define the contentS of the RS-485/RS-422 packet (Ch 6.3).                                                                                                    |
| MODBUS Advance:   | It can connect to the standard MODBUS RS-485/422 device. If other Delta automation products and other standard MODBUS communication devices are used, the user can use this function (Ch 6.4). |
| COM port history: | The user can set whether to record the history of the communication port on the SCM module (Ch 6.5).                                                                                           |

## 6.2 COM PORT Setting

Setting the serial communication format:

| SCMSoft - [Untitled1]            |                                         |                                              |
|----------------------------------|-----------------------------------------|----------------------------------------------|
| Eile Edit View Tools Window Help |                                         |                                              |
|                                  |                                         |                                              |
|                                  | U Tudatat                               |                                              |
|                                  |                                         | 001/4                                        |
| Untitled I                       | Communication Parameters                | COMI                                         |
| SCM Port Setting                 | Slave ID (1-247)                        | 247                                          |
| COM1                             | Baudrate                                | 9600                                         |
| 🧊 сом2                           | Pormat (Data Length, Parity, Stop Bits) | 7, Even, I                                   |
| 🖃 🚜 UD Link                      | Communication Timeout (1 65525 ma)      | 2000                                         |
|                                  | Transmitter Delay (0.65525 ma)          | 0                                            |
| 🖉 Sequence List                  | Transfer Mode                           | ASCII                                        |
| MODBUS Advance                   | Communication Retry Times (0-255)       | 3                                            |
| COM PORT History                 |                                         |                                              |
| COM2                             |                                         |                                              |
| 27 00000                         |                                         |                                              |
|                                  |                                         |                                              |
|                                  |                                         |                                              |
|                                  |                                         |                                              |
|                                  |                                         |                                              |
|                                  |                                         |                                              |
|                                  |                                         |                                              |
|                                  |                                         |                                              |
|                                  |                                         |                                              |
|                                  |                                         |                                              |
|                                  |                                         |                                              |
|                                  |                                         |                                              |
|                                  |                                         |                                              |
|                                  |                                         |                                              |
|                                  |                                         |                                              |
|                                  |                                         |                                              |
|                                  |                                         |                                              |
| Project                          |                                         |                                              |
| Ready                            | [R\$232] COM1 (9                        | 600, 7, Even, 1) / ASCII DVP EH2L/SV/SA2/SX2 |

| Protocol:              | If the standard MODBUS is used, the user can select MODBUS. If the user-defined RS-485/RS-422 format is used, the user can select UD Link.                                                                                             |
|------------------------|----------------------------------------------------------------------------------------------------|
| Slave ID:              | The user can set the slave IDs of COM1 and COM2. The superior device connects to the SCM module through the slave ID. The default slave ID of COM1 is 247, and that of COM2 is 246.                                                    |
| Baudrate:              | It supports communication rates 1200, 2400, 4800, 9600, 19200, 38400, 57600, 76800, 115200, 230400, 460800 bps.                                                                                                    |
| Physical Type:         | RS-485 or RS-422                                                                                                    |
| Communication Timeout: | If there has been no response for a certain period of time after the instruction is transmitted through the communication port, that period of time is called the communication timeout. The default communication timeout is 3000 ms. |

| Transmitter Delay:         | The default time interval between the instructions is 0 ms, that is, the next instruction is transmitted immediately after the reply is received.            |
|----------------------------|----------------------------------------------------------------------------------------------------|
| Transfer Mode:             | ASCII or RTU                                                                                                    |
| Communication Retry Times: | It means the number of times the communication has been retried<br>after the communication fails. If there is still no response, the<br>communication stops. |

#### 6.3 UD Link (User-defined Link)

UD Link provides non-Modbus RS-485/RS-422 link function. The packets can be edited according to the communication formats. The steps of establishing UD Link are as follows:

(1) Create a group→ Edit TX packets and RX packets→ Create commands→ Trigger and execute the instructions as a group

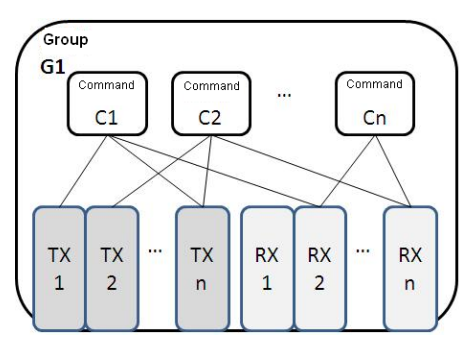

(2) Create a group → Edit TX packets and RX packets → Create commands→ Create other groups→ Create sequences→ Trigger and execute the instructions as sequences

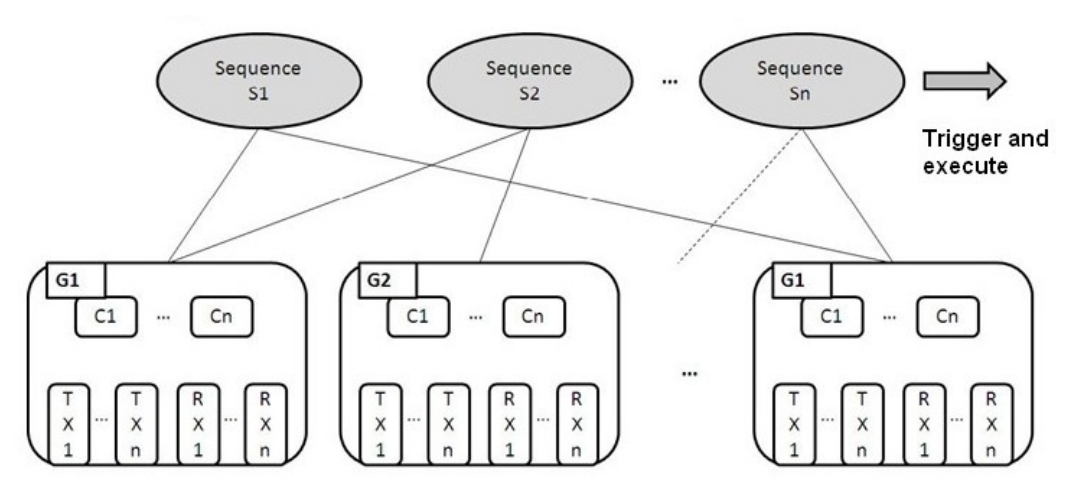

First of all, establish the transmission instructions (TXs) and the reception instructions (RXs) in the group. Then, set the execution sequence and the number of times for TXs and RXs through the commands. Finally, trigger and execute the instructions as a group. In addition, if various groups of group packets are required in a large system, the user can create the groups in the sequences, and set the execution sequence.

#### 6.3.1 TX Packets and RX Packets

The user can create various TX packets and RX packets in a group. The contents of TX packets and RX packets may include several messages, one address, one length, and one checksum.

| Packet Edit              |                    |          |                     |                    |
|--------------------------|--------------------|----------|---------------------|--------------------|
| Packet Na<br>Packet View | ame [              |          |                     |                    |
| Packet Seg               | ment Edit<br>Class | Format   | Segment View        | Up<br>Down         |
| Messag                   | ge<br>onstant      | Variable | Address<br>Constant | Delete<br>Variable |
| Length                   | Add                | Add      | No. 0 🔷 ~           | No. 0              |

- Packet Name: The user can edit the name of the packet.
- Packet View: It displays the contents of the packet.
- Packet Segment Edit: The user can adjust the sequence of the packet segment, and add/delete the packet segment.

No.: It is the packet segment number. The user can edit at most 64 segments in a packet.

Class: The class of the segment includes the message, the address, the length and the checksum.

Format: The format of the segment includes Hex, ASCII, Code, and etc.

Segment View: The description of the segment

- Message: The user can edit the constant message and the variable message. Both the constant
  message and the variable message can be used with a packet head, a start bit, an end bit,
  or a data segment. One packet can include many messages.
- Address: The user can edit either the constant address or the variable address. One packet includes only one address segment.
- Length: The user can edit the length of the packet. One packet includes only one length segment.

• Checksum: The user can edit the checksum. One packet includes only one checksum segment.

| Message Const | ant Edit     |           |
|---------------|--------------|-----------|
| Format        | Hex 🗸        |           |
| Value         | Hex<br>ASCII |           |
|               | Code         | >         |
|               |              | OK Cancel |

- Constant: The data is a fixed value.
- Format: The format of the data can be Hex, ASCII, or Code. When the format of the data is Code, it indicates that the data uses the control code.
- Value: The user can enter the constant value.

| Message Variable I                                       | Edit               |                        |          |        |   |
|----------------------------------------------------------|--------------------|------------------------|----------|--------|---|
| Format<br>Variable Value<br>Reverse                      | Null<br>(R(D)<br>( | (D), 1)<br>Variable    | ,        | Length | ) |
| Function<br>Mapping Regis                                | ter                | Read R()<br>D Register | <b>v</b> | 0      | ] |
| Length Property<br>Function<br>Mapping Regis<br>Constant | ter                | Constant<br>Operand    | ~        | 0      | ] |
|                                                          |                    | OK                     |          | Cancel |   |

- Variable: The data is a variable whose mapping register can be the internal register in the SCM module or the register in the PLC.
- Format: The user can set the format of the data.

Null: The user does not make any change to the format of the data.

- Hex: The ASCII data can be converted into the hexadecimal value. The words which can not be converted will become zeros.
- ASCII: The hexadecimal value can be converted into the ASCII data. The words which can not be converted will become zeros.
- Variable Property

Function: The variable functions include "Read R ()", "Write W ()", and no action "\*". The user can choose "Read R ()" for TX packets while the user can choose "Read R ()", "Write W ()", or no action "\*" for RX packets.

Mapping register: The user can choose the internal register in the SCM12 module or the register in the MPU of the PLC. The internal registers in the SCM module include I1, I2, O1, and

| Register | Definition                                        | Register    | Definition                                |
|----------|---------------------------------------------------|-------------|-------------------------------------------|
| D        | Internal D register in the PLC                    | Base+Offset | It is used with the control register.     |
| 11       | It is used to receive/send the data through COM1. | O1          | It is used to send the data through COM1. |
| 12       | It is used to receive/send the data through COM2. | O2          | It is used to send the data through COM2. |

O2. The registers in the PLC include the data registers and "Base+Offset".

#### Length

Class: The length segment can be either 1 byte or 2 bytes.

Format: The format of the length segment can be the hexadecimal value or the ASCII data.

Value: The user can enter the length value according to the format setting.

#### Checksum

Class: The user can choose the class of the checksum segment.

Format: The user can choose the format of the checksum segment.

Initial Value: The user can set the initial value of the checksum.

Reverse: Reverse the checksum (word) in bytes.

#### 6.3.2 Command

After creating many TX packets and RX packets, the user can choose the packets to be sent and received through creating the commands, and plan the sequence of executing the commands.

| Command Edit |                |                |
|--------------|----------------|----------------|
| Command No.  | 1              |                |
| Command Type | Send & Receive | •              |
| Send Packet  | TX Packet1     | *              |
| Recv Packet  | RX Packet1     | ~              |
| Success      | Goto 🔽         | 1              |
| Fail         | Goto 🔽         | 5              |
| Retry        | 0              | (0 - 255)      |
| Repeat       | 0              | (0 - 255)      |
| Send Wait    | 0              | (0 - 65535 ms) |
| Timeout      | 50             | (0 - 65535 ms) |
|              | ОК             | Cancel         |

Command No.: Each command has its own number. The user can designate the sequence of executing the commands through these numbers.

Command Type: The user can choose "Send", "Receive", or "Send & Receive".

Send Packet: The user can choose the group name which has been created in the groups.

Receive Packet: The user can choose the group name which has been created in the groups.

Success: Designate the action following the execution of a command. The user can choose "Next", "Goto", or "End".

- Next: Execute the next command. If the number of the command being executed is one, the number of the next command which will be executed is two.
- Goto: The user can directly designate the command whose number is much larger.

End: The execution of commands comes to an end.

Fail: Designate the action following the execution of a command. The user can choose "Next", "Goto", or "Abort".

Next: Execute the next command. If the number of the command being executed is one, the number of the next command which will be executed is two.

Goto: The user can directly designate the command whose number is much larger.

Abort: The execution of commands comes to an end.

Retry: It means the number of times the sending of a command has been retried after the sending fails.

- Repeat: It means the number of times the sending of a command has been repeated after the command has been executed successfully.
- Send Wait: The default time interval between the instructions is 0 ms, that is, the next instruction is transmitted immediately after the reply is received.
- Timeout: If there has been no response for a certain period of time after the instruction is transmitted through the communication port, that period of time is called the communication timeout. The default communication timeout is 50 ms.

#### 6.3.3 Sequence

The user can click "Add Group" by pressing the right key of the mouse in Sequence to check the groups which will be executed. These groups will be downloaded as a sequence and executed through the serial port. In addition, the user can click "Error Execute Group No." twice to set the group which will be executed when an error occurs. When there is an error in executing a group, the group which is set in "Error Execute Group No." will be executed.

| AI | Group No | Group Name | Error Execut Group |
|----|----------|------------|--------------------|
| ŏ. | 2        | Oroup2     |                    |
|    | 3        | Group3     |                    |
|    |          | Add Geomp  |                    |
|    |          |            |                    |
|    |          |            |                    |

| SCMSoft - [SCMProject2]            |         |            |            |                             |                     |                 |
|------------------------------------|---------|------------|------------|-----------------------------|---------------------|-----------------|
| 📴 File Edit View Iools Window Help |         |            |            |                             |                     | _ & ×           |
| 🗋 😂 📰 💁 🐩 💀 🖳 🔶 🕂 🚽                |         |            |            |                             |                     |                 |
|                                    | [ 🕎 S   | CMProject2 |            |                             |                     |                 |
| 🖃 🤷 SCMProject2                    | *       | Group No.  | Group Name | Error Execute Group No.     | Group Na            | me              |
| 😑 🝠 COM PORT Setting               | 3       | 1          | Group1     | 4                           | Group               |                 |
| SCM Device1                        | 3       | 2          | Group2     | 4                           | Group               |                 |
| 🖬 🌀 OD Link                        | 3       | 3          | Group3     | 4                           | Group4              |                 |
|                                    | 3       | 4          | Group4     | 4                           | Group               |                 |
| Group1                             | II      |            |            |                             |                     |                 |
| TX Packet                          | II      |            |            |                             |                     |                 |
| 📿 RX Packet                        |         |            |            |                             |                     |                 |
| 🖃 📑 Group2                         |         |            |            |                             |                     |                 |
| TX Packet                          |         |            |            |                             |                     |                 |
| Crown 2                            |         |            |            |                             |                     |                 |
| TX Packet                          |         |            |            |                             |                     |                 |
| 🚫 RX Packet                        |         |            |            |                             |                     |                 |
| 🖃 📑 Group4                         |         |            |            |                             |                     |                 |
| 🚭 TX Packet                        |         |            |            |                             |                     |                 |
| C RX Packet                        |         |            |            |                             |                     |                 |
| E Sequence List                    |         |            |            |                             |                     |                 |
| Modbus Advance                     |         |            |            |                             |                     |                 |
| COM POR T History                  | II      |            |            |                             |                     |                 |
|                                    | II      |            |            |                             |                     |                 |
| 🕞 сом2                             |         |            |            |                             |                     |                 |
|                                    |         |            |            |                             |                     |                 |
|                                    |         |            |            |                             |                     |                 |
|                                    |         |            |            |                             |                     |                 |
|                                    |         |            |            |                             |                     |                 |
|                                    |         |            |            |                             |                     |                 |
|                                    |         |            |            |                             |                     |                 |
| Preiset                            |         |            |            |                             |                     |                 |
| riojeci                            | <u></u> |            |            | EDG0003 COM INCOL 5 T       | 1) I 400H           |                 |
| Ready                              |         |            |            | [RS232] COM1 (9600, 7, Ever | n, 1) / ANCH DVP EI | 12-LASYASAZASAZ |

#### 6.4 MODBUS Advance

Please refer to chapter 5 for more related introduction.

#### 6.5 BACnet MS/TP Slave Function (Supported by DVPSCM52-SL)

If the user wants to connect an SCM module to a BACnet MPU, the user has to set the BACnet parameters and the BACnet object for the SCM module.

#### 6.5.1 BACnet Parameters

The BACnet parameters include the BACnet MAC address, the baud rate, and the physical type.

| SCMSoft - [SCM Project]          |                            |                                         |                     |
|----------------------------------|----------------------------|-----------------------------------------|---------------------|
| File Edit View Tools Window Help |                            |                                         | _ 8 >               |
| 📄 🚅 🗑 💁 🗇 😨 🖳 🔶 🕂                | ± M                        |                                         |                     |
|                                  | SCM Project                |                                         |                     |
| SCM Project                      | * Communication Parameters | COMI                                    |                     |
| COM PORT Setting                 | BACnet MAC Address         | 247                                     |                     |
| SCM Device1                      | Baudrate                   | 9600                                    |                     |
|                                  | Physical Type              | RS-485                                  |                     |
| G COM2                           |                            |                                         |                     |
| Group List                       |                            |                                         |                     |
| 🍃 Sequence List                  |                            |                                         |                     |
| - MODBUS Advance                 |                            |                                         |                     |
| COM PORT History                 |                            |                                         |                     |
| - 7 COM1                         |                            |                                         |                     |
| JY COM2                          |                            |                                         |                     |
|                                  |                            |                                         |                     |
|                                  |                            |                                         |                     |
|                                  |                            |                                         |                     |
|                                  |                            |                                         |                     |
|                                  |                            |                                         |                     |
|                                  |                            |                                         |                     |
|                                  |                            |                                         |                     |
|                                  |                            |                                         |                     |
|                                  |                            |                                         |                     |
|                                  |                            |                                         |                     |
|                                  |                            |                                         |                     |
|                                  |                            |                                         |                     |
|                                  |                            |                                         |                     |
|                                  |                            |                                         |                     |
| ]                                |                            |                                         |                     |
| Project                          |                            |                                         |                     |
| Ready                            |                            | [RS232] COM1 (9600, 7, Even, 1) / ASCII | DVP EH2L/SV/SA2/SX2 |

BACnet MAC address: 1 ~ 247 (Default: 247)

Please notice that the maximum MAC address that some masters support is 127. Baud rates supported by BACnet: 9600 (default), 19200, 38400, and 76800 bps Physical Type: The user can select RS-485 or RS-422.

#### 6.5.2 BACnet Object

Network Number: The network number on the BACnet network is unique. It can not be used repeatedly.

| SCMSoft - [SCM Project]        |                      |                  |                |                      |  |
|--------------------------------|----------------------|------------------|----------------|----------------------|--|
| Elle Edit View Iools Mindow He | lp                   |                  |                |                      |  |
| ) 🗋 📾 🖬 🖬 🧐 🗐 🗐 🔹 🛧 -          | • T ± 🛄              |                  |                |                      |  |
| (                              | SCM Project          |                  |                |                      |  |
| SCM Project                    | * SCM No.            | Name             |                | Left-side module No. |  |
| B SCM Device1                  | 2 -                  | SUM Devace1      |                | 1                    |  |
| COM1                           | and min              |                  |                |                      |  |
| e 🚜 UD Link                    | SUM ROIT             |                  |                |                      |  |
| Group List                     | (                    |                  |                |                      |  |
| MODBUS Advance                 | SCM Name             | SCM Devicel      |                |                      |  |
| COM FORT History               | Left-side module No. | 1 💌              |                |                      |  |
| Э СОМ2                         | PLC <==> SCM Regist  | er Mapping       |                |                      |  |
|                                |                      | Address (Dec.) Q | uantity (Word) |                      |  |
|                                | I1 => D              | 0100             | 0 (0-100)      |                      |  |
|                                | 12 => D              | 0200             | 0 (0-100)      |                      |  |
|                                | 01 <= D              | 0300             | 0 ///.100      |                      |  |
|                                | 01 (~ D              | 0400             | 0 (0 100)      |                      |  |
|                                | 02<-D                | 0400             | 0 (0-100)      |                      |  |
|                                | BACnet Setup         |                  |                | 1                    |  |
|                                | Object Edit          | 7.43             |                |                      |  |
|                                | Object East          | Eut              |                |                      |  |
|                                | Network Number       | 05000            |                |                      |  |

BACnet object edit: Editing the AV and BV values which correspond to the data registers and coils in the Delta PLC master connecting to the SCM module

The lenghth of tha AV value corresponds to two data registers in the Delta PLC, and the lenghth of the BV value corresponds to one coil in the Delta PLC.

| BACnet Object Edit    |   |                         |        |
|-----------------------|---|-------------------------|--------|
| SCM                   |   | PLC                     | ]      |
| Object<br>SCM Address |   | Register<br>PLC Address | D 💙    |
| Length                | 1 |                         |        |
| Description           |   |                         |        |
|                       |   |                         |        |
|                       |   |                         |        |
|                       |   | ОК                      | Cancel |

Object: The user can select "AV" or "BV". "AV" corresponds to the data registers in the PLC, and "BV" corresponds the coil in the PLC.

SCM address: The user can set the address of the AV, or the address of the BV. The setting range is  $0\sim383$ .

Length: A unit is a double word.

PLC: The start address in the Delta PLC.

## 7. Application

## 7.1 MODBUS

This chapter introduces how the SCM module connects to other Delta industrial products such as the human-machine interfaces, the text panels, the PLCs, the motor drives, and the servo motors through the standard MODBUS. The connection diagram is as below:

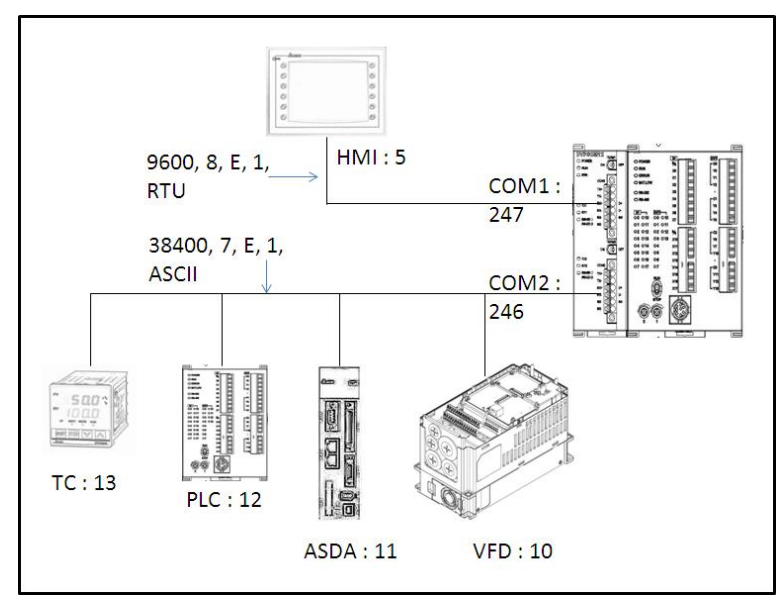

| Product | Station address | Communication<br>protocol | Address from<br>which the<br>data is read | Register in the MPU | Address into<br>which the data<br>is written | Register in the<br>MPU |
|---------|-----------------|---------------------------|-------------------------------------------|---------------------|----------------------------------------------|------------------------|
| НМІ     | 5               | 9600, RTU, 8, E, 1        | -                                         |                     | -                                            |                        |
| VFD     | 10              | 38400, ASCII, 7, E, 1     | 2103H                                     | D100                | 2000H<br>2001H                               | D150~D151              |
| ASDA    | 11              | 38400, ASCII, 7, E, 1     | 0101H<br>020AH                            | D200,D201           | 0101H<br>020AH                               | D250, D251             |
| PLC     | 12              | 38400, ASCII, 7, E, 1     | D100~D109                                 | D300~D309           | D200~D204                                    | D350~D354              |
| ТС      | 13              | 38400, ASCII, 7, E, 1     | 1000H (PV)                                | D400                | 1001H (SV)                                   | D451                   |

#### 7.1.1 Connection between the MODBUS Slave and the Delta Product

(1) For SCM as the MODBUS slave, the user only has to set the parameters such as the station address and the baudrate to allow the connection with the master.

Open SCMSoft  $\rightarrow$  "New Project  $_{\square} \rightarrow$  COM PORT setting: "Add SCM COM  $_{\square} \rightarrow$  Set the communication parameters.

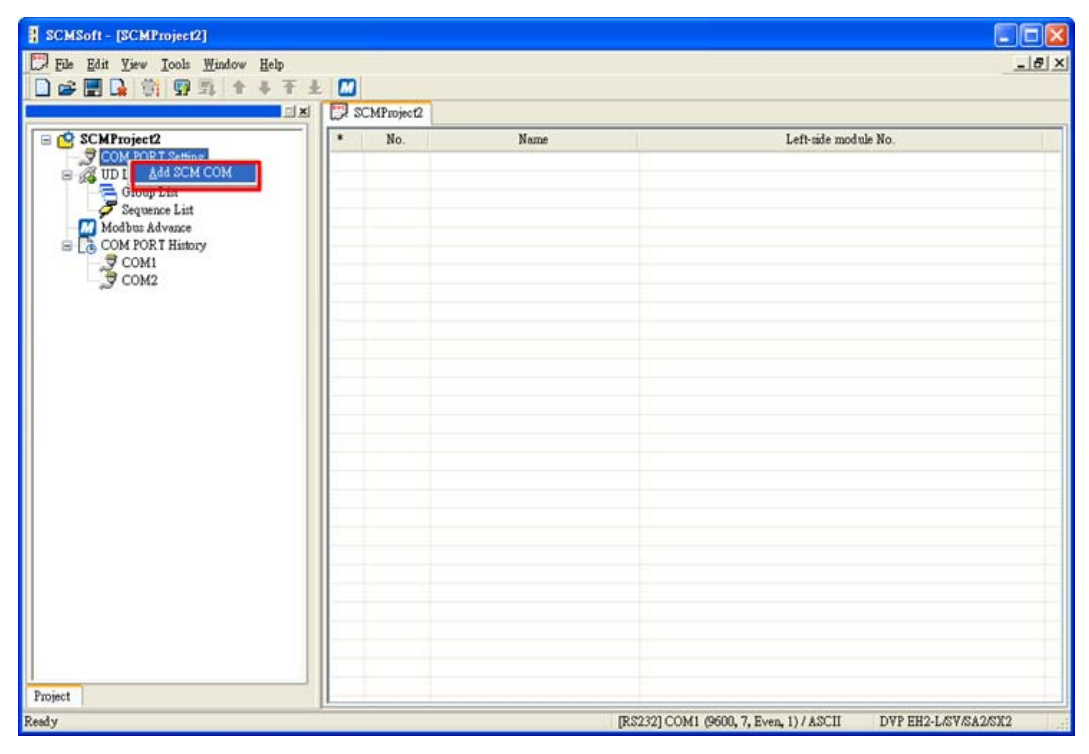

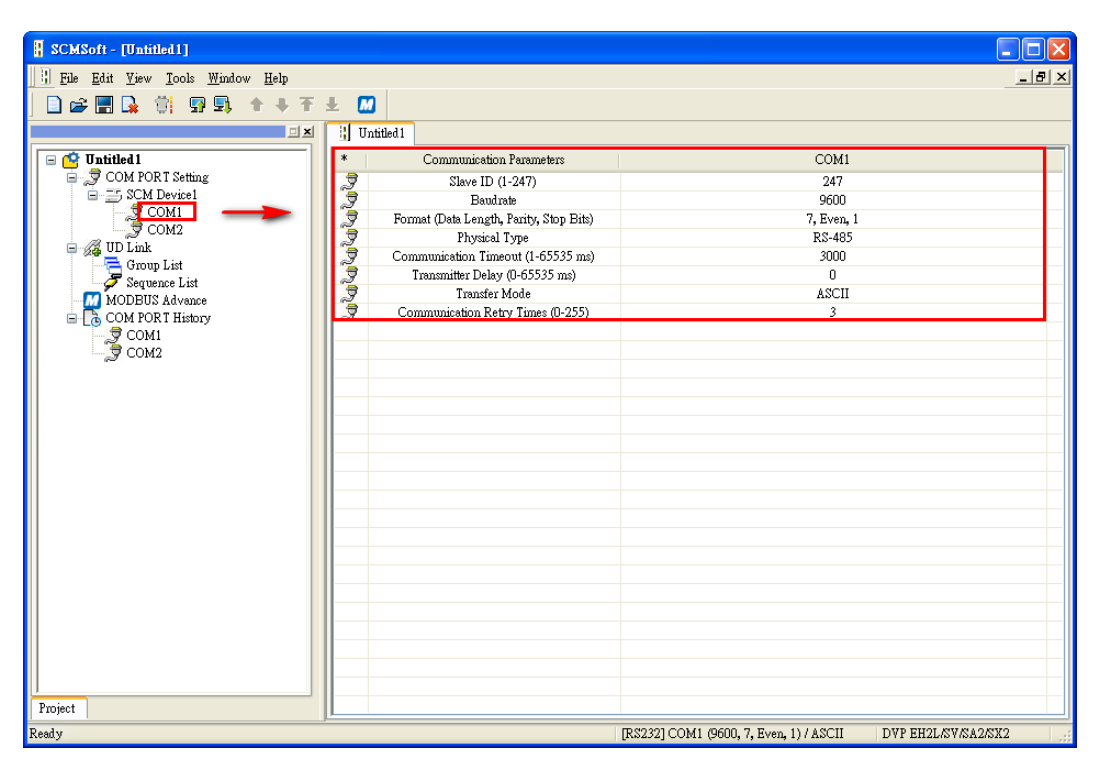

Set the communication parameters of COM1: station address 247 (default), Modbus RTU, 9600, 8, Even, 1.

| * | Communication Parameters                | COM1       |
|---|-----------------------------------------|------------|
| 3 | Slave ID (1-247)                        | 247        |
| 3 | Baudrate                                | 9600       |
| 3 | Format (Data Length, Parity, Stop Bits) | 8, Even, 1 |
| 3 | Physical Type                           | RS-485     |
| 3 | Communication Timeout (1-65535 ms)      | 3000       |
| 3 | Transmitter Delay (0-65535 ms)          | 0          |
| 3 | Transfer Mode                           | RTU        |
| 3 | Communication Retry Times (0-255)       | 3          |

- 7.1.2 Connection between the MODBUS Master and the Delta Product
- (1) Set the communication parameters of COM2: station address 246 (default), Modbus ASCII, 38400, 7, Even, 1.

| * | Communication Parameters                | COM2       |
|---|-----------------------------------------|------------|
| 3 | Slave ID (1-247)                        | 246        |
| 3 | Baudrate                                | 38400      |
| 3 | Format (Data Length, Parity, Stop Bits) | 7, Even, 1 |
| 3 | Physical Type                           | RS-485     |
| 3 | Communication Timeout (1-65535 ms)      | 3000       |
| 3 | Transmitter Delay (0-65535 ms)          | 0          |
| 3 | Transfer Mode                           | ASCII      |
| 3 | Communication Retry Times (0-255)       | 3          |
|   |                                         |            |

(2) Add MODBUS Advance.

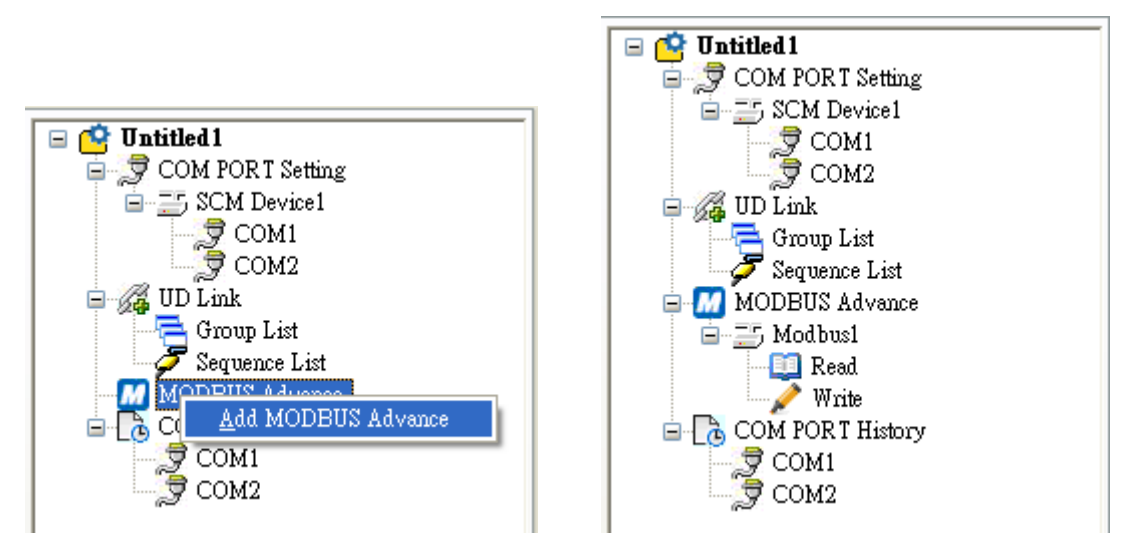

(3) Set the data exchange in the slave: Add Item → Click the added item twice to set the reading/writing information in the slave.

| H | Read W | ord        |             |                   |          |            |        |       |             |
|---|--------|------------|-------------|-------------------|----------|------------|--------|-------|-------------|
| * | No     | . 📄 Enable | Master Data | Conversion Format | Slave ID | Slave Data | Length | State | Description |
|   |        |            |             |                   |          |            |        |       |             |
|   |        |            |             |                   |          |            |        |       |             |
|   |        |            |             | <u>A</u> dd Item  |          |            |        |       |             |
|   |        |            | L           |                   |          |            |        |       |             |
|   |        |            |             |                   |          |            |        |       |             |
|   |        |            |             |                   |          |            |        |       |             |
|   |        |            |             |                   |          |            |        |       |             |
|   |        |            |             |                   |          |            |        |       |             |
| < |        |            |             |                   |          |            |        |       | >           |

| Aaster        |          |                   | Slave         |     |      |
|---------------|----------|-------------------|---------------|-----|------|
| PLC Type      | EH2-L/SV |                   | Slave ID      |     | 2    |
| Data          |          |                   | Device Type   |     | ~    |
| Start Address | D 0000   |                   | Length (Word) |     | 1    |
| Description   |          |                   | Data          |     |      |
|               |          | Conversion Format | Data Type     | Hex | ~    |
|               |          | U16-              | Start Address |     | 0000 |
|               |          |                   |               |     |      |

VFD (D100←2103H), (D150, D151→H2000, H2001)

| Parameter Edit                                             |                   |                           |                                                                                         |                                          |
|------------------------------------------------------------|-------------------|---------------------------|-----------------------------------------------------------------------------------------|------------------------------------------|
| Master<br>PLC Type<br>Data<br>Start Address<br>Description | EH2-L/SV<br>D 100 | Conversion Format<br>U16- | Slave<br>Slave ID<br>Device Type<br>Length (Word)<br>Data<br>Data Type<br>Start Address | 10<br>1<br>1<br>Hex<br>2103<br>OK Cancel |
| Description                                                |                   | Conversion Format<br>U16- | Data<br>Data Type<br>Start Address                                                      | Hex<br>2103<br>OK Cancel                 |

| laster        |          | Slave         |      |
|---------------|----------|---------------|------|
| PLC Type      | EH2-L/SV | Slave ID      | 10   |
| Data          |          | Device Type   | ~    |
| Start Address | D 150    | Length (Word) | 2    |
| Description   |          | Data          |      |
|               |          | Data Type Hex | :    |
|               |          | Start Address | 2000 |
|               |          |               |      |

#### ASDA (D200←0101H, D201←020AH)

| laster        |          |                   | Slave         |       |
|---------------|----------|-------------------|---------------|-------|
| PLC Type      | EH2-L/SV |                   | Slave ID      | 11    |
| Data          |          |                   | Device Type   | ~     |
| Start Address | D 200    |                   | Length (Word) | 1     |
| Description   |          |                   | Data          |       |
|               |          | Conversion Format | Data Type     | Hex 🛩 |
|               |          | U16-              | Start Address | 0101  |
|               |          |                   |               |       |

| Parameter Edit |          |                   |               |           |
|----------------|----------|-------------------|---------------|-----------|
| Master         |          |                   | Slave         |           |
| PLC Type       | EH2-L/SV |                   | Slave ID      | 11        |
| Data           |          |                   | Device Type   | <b>v</b>  |
| Start Address  | D 201    |                   | Length (Word) | 1         |
| Description    |          |                   | Data          |           |
|                |          | Conversion Format | Data Tyme     | Her       |
|                |          | U16-              | Start Address | 020A      |
| <u></u>        |          |                   |               |           |
|                |          |                   |               | OK Cancel |
|                |          |                   |               |           |

(D250→0101H, D251→020AH)

| laster                                                                    |                   | Slave                                                                                                   |
|---------------------------------------------------------------------------|-------------------|----------------------------------------------------------------------------------------------------|
| PLC Type                                                                  | EH2-L/SV          | Slave ID 0                                                                                              |
| Data                                                                      |                   | Device Type                                                                                             |
| Start Address                                                             | D 250             | Length (Word) 1                                                                                         |
| Description                                                               |                   | Data                                                                                                    |
| To operspectre                                                            |                   | Data Tama                                                                                               |
|                                                                           |                   | State 4 datase                                                                                          |
|                                                                           |                   | Start Address                                                                                           |
|                                                                           |                   |                                                                                                    |
| <b>meter Edit</b><br>laster                                               |                   | Slave                                                                                                   |
| meter Edit<br>Iaster<br>PLC Type                                          | EH2.L/SV          | Slave<br>Slave ID 0                                                                                     |
| meter Edit<br>Iaster<br>PLC Type                                          | EH2-L/SV          | Slave<br>Slave ID 0<br>Device Type                                                                      |
| umeter Edit<br>Laster<br>PLC Type<br>Data<br>Start Address                | EH2-L/SV<br>D 251 | Slave<br>Slave ID 0<br>Device Type<br>Length (Word) 1                                                   |
| meter Edit<br>laster<br>PLC Type<br>Data<br>Start Address                 | EH2-L/SV<br>D 251 | Slave<br>Slave ID 0<br>Device Type<br>Length (Word) 1                                                   |
| umeter Edit<br>Iaster<br>PLC Type<br>Data<br>Start Address<br>Description | EH2-L/SV<br>D 251 | Slave<br>Slave ID 0<br>Device Type<br>Length (Word) 1<br>Data                                           |
| meter Edit<br>laster<br>PLC Type<br>Data<br>Start Address<br>Description  | EH2-L/SV<br>D 251 | Slave<br>Slave ID 0<br>Device Type<br>Length (Word) 1<br>Data<br>Data Type Hex                          |
| meter Edit<br>faster<br>PLC Type<br>Data<br>Start Address<br>Description  | EH2-L/SV<br>D 251 | Slave<br>Slave ID 0<br>Device Type<br>Length (Word) 1<br>Data<br>Data Type<br>Hex<br>Start Address 020A |

PLC (D300~D309 in the master  $\leftarrow$  D100~D109 in the slave), (D350~D354 in the master  $\rightarrow$  D150~D154 in the slave)

| Aaster        |          |                   | Slave         |         |     |
|---------------|----------|-------------------|---------------|---------|-----|
| PLC Type      | EH2-L/SV |                   | Slave ID      |         | 12  |
| Data          |          |                   | Device Type   | SA2/SX2 | ~   |
| Start Address | D 300    |                   | Length (Word) |         | 10  |
| Description   |          |                   | Data          |         |     |
|               |          | Conversion Format | Data Type     | D       | *   |
|               |          | U16-              | Start Address |         | 100 |
|               |          |                   |               |         |     |
|               |          |                   | _             |         | a   |

| laster        |          | Slave         |         |
|---------------|----------|---------------|---------|
| PLC Type      | EH2-L/SV | Slave ID      | 12      |
| Data          |          | Device Type   | SA2/SX2 |
| Start Address | D 350    | Length (Word) | 5       |
| Description   |          | Data          |         |
|               |          | Data Type     | D       |
|               |          | Start Address | 0150    |
|               |          |               |         |

## TC (D400←1000H), (D451→1001H)

| laster        |          |                   | Slave         |     |      |
|---------------|----------|-------------------|---------------|-----|------|
| PLC Type      | EH2-L/SV |                   | Slave ID      |     | 13   |
| Data          |          |                   | Device Type   |     | ~    |
| Start Address | D 400    |                   | Length (Word) |     | 1    |
| Description   |          |                   | Data          |     |      |
|               |          | Conversion Format | Data Type     | Hex | ~    |
|               |          | U16-              | Start Address |     | 1000 |
|               |          |                   |               |     |      |

| Parameter Edit              |                                               |
|-----------------------------|-----------------------------------------------|
| Master                      | Slave 13                                      |
| Data<br>Start Address D 451 | Device Type                                   |
| Description                 | Data<br>Data Type Hex 💌<br>Start Address 1001 |
|                             | OK Cancel                                     |

After the setting is complete, the user can designate the communication port using MODBUS Advance - COM port 2 on the first left-side module.

| 🖁 SCMSoft - [Untitled1]                                                                                                    |                                                                                    |                                         |                     |
|----------------------------------------------------------------------------------------------------|------------------------------------------------------------------------------------|-----------------------------------------|---------------------|
| ii File Edit View Iools Window Help                                                                                                 | ± 🔟                                                                                |                                         | <u>_</u>            |
|                                                                                                    | Untitled1                                                                          |                                         |                     |
| Comparison     Constant Setting     Sources     Sources     Sources     Sources     Sources     Comparison     Sourcese List     Ed | * No. MODEUS Advance Name           1         Modbus1           it         Modbus1 | Left-side module No.                    | SCM COM Port        |
| MODBUS Advance<br>Modbusi<br>Read<br>Write<br>COM PORT History<br>COM1<br>COM2                                                      | MODEUS Advance Name Modbus1<br>Left-side module No. 1<br>SCM COM Port 2            |                                         |                     |
|                                                                                                    |                                                                                    | OK Cancel                               |                     |
|                                                                                                    |                                                                                    |                                         |                     |
| Ready                                                                                                    | <u></u>                                                                            | [RS232] COM1 (9600, 7, Even, 1) / ASCII | DVP EH2L/SV/SA2/SX2 |

(4) Download the parameters.

The user can set the communication. After the setting is complete, click "OK" to exit from the communication setting, and the parameters are set.

| SCMSoft - [Untitled1]            |            |                     |                              |                                |
|----------------------------------|------------|---------------------|------------------------------|--------------------------------|
| Eile Edit View Tools Window Help |            |                     |                              | _ 8 ×                          |
| 📄 🚅 📰 🔂 👘 💀 🗣 🕂 Ŧ                | ± 📶        |                     |                              |                                |
|                                  | Untitled 1 |                     |                              |                                |
| 🖓 📫 Institled 1                  | * No       | MODBUS Advance Name | Left-side module No          | SCM COM Port                   |
| 🗐 🍠 COM POR T Setting            | 1          | Modbusi             |                              |                                |
| SCM Device1                      |            |                     |                              |                                |
|                                  |            |                     |                              |                                |
| 🖃 🔏 UD Link                      |            |                     |                              |                                |
| Group List                       |            |                     |                              |                                |
| G MODEUS Advance                 |            |                     |                              |                                |
| 😑 🚞 Modbus1                      |            |                     |                              |                                |
| Write                            |            |                     |                              |                                |
| COM PORT History                 |            |                     |                              |                                |
| COM1                             |            |                     |                              |                                |
| S COM2                           |            |                     |                              |                                |
|                                  |            |                     |                              |                                |
|                                  |            |                     |                              |                                |
|                                  |            |                     |                              |                                |
|                                  |            |                     |                              |                                |
|                                  |            |                     |                              |                                |
|                                  |            |                     |                              |                                |
|                                  |            |                     |                              |                                |
|                                  |            |                     |                              |                                |
|                                  |            |                     |                              |                                |
|                                  |            |                     |                              |                                |
| 1                                |            |                     |                              |                                |
| Project                          |            |                     |                              |                                |
| Ready                            |            |                     | [RS232] COM1 (9600, 7, Even, | 1) / ASCII DVP EH2L/SV/SA2/SX2 |

| Communication Setting         |                        |                    |                      |
|-------------------------------|------------------------|--------------------|----------------------|
| This window allows to set SCI | VISoft communication p | arameters.         |                      |
| Connection Setup              |                        | Protocol           |                      |
| Communication Type            | RS232 🖌                | COM Port           | COM1 🔽               |
| Station Address               | 0 🔽                    | Baud Rate          | 9600 🔽 bps           |
| Assign IP Address             |                        | Format             | 7, Even, 1 🖌         |
|                               |                        | (Data Length       | , Parity, Stop Bits) |
| IP 192.168.1                  | . 5 IP List            | Transfer Mode      | ASCII 🔽              |
| Port 502                      |                        |                    |                      |
| Setup Responding Time         |                        | -Communication Bau | d Rate Decided by    |
| Time of Auto-retry            | 3 🗸                    | PLC 🔽              | Setup                |
| Data Receive Timeout          | 100 💌 ms               |                    |                      |
| Default                       |                        |                    | OK Cancel            |

Click "Download", choose the left-side module which will be downloaded, and click "OK". If only one device is connected, click "OK" directly.

| Image: Base Edit Yiew Tools Window Help     Image: Base Edit Yiew Tools Window Help     Image: Base Edit Yiew Tools Window Help   Image: Base Edit Yiew Tools Window Help   Image: Base Edit Yiew Tools Window Help   Image: Base Edit Help   Image: Base Edit H                                                                                                    | SCMSoft - [Untitled1]                                   |           |                     |                      |     |            |
|----------------------------------------------------------------------------------------------------|---------------------------------------------------------|-----------|---------------------|----------------------|-----|------------|
| Image: Second constraints       Image: Second constraints         Image: Second constraints       Image: Second constraints                                                                                                    | File Edit <u>V</u> iew <u>T</u> ools <u>Window</u> Help |           |                     |                      |     | _ & ×      |
| Image: State of the state of the state                                                                                                    | 🗋 😂 🔜 🙀 🎁 💀 🖳 🔶 平 千                                     | ± 📶       |                     |                      |     |            |
| Image: Structure of the structure of the st                                                                                                    |                                                         | Untitled1 |                     |                      |     |            |
| COM PORT Setting<br>COM 2<br>COM2<br>COM2<br>COM2<br>Com2<br>Com2<br>Com4<br>Sequence List<br>Sequence List<br>Sequence List<br>Com DDUS A swace<br>Com DOBUS A swace<br>Com PORT History<br>COM 2<br>COM2<br>COM2                           | 🖃 🤷 Untitled 1                                          | *   No.   | MODBUS Advance Name | Left-side module No. | SCI | M COM Port |
| COM2<br>COM2<br>Com2<br>Com2 | G COM PORT Setting                                      | 1         | Modbus1             |                      |     |            |
| COM2<br>Group List<br>Sequence List<br>MoDBUS Advance<br>MoDBUS Advance<br>Com PORT History<br>COM1<br>COM2<br>COM2<br>COM2<br>COM2<br>COM2                                                                                                    |                                                         |           |                     |                      |     |            |
| Group List<br>Sequence List<br>MoDBUS Advance<br>Read<br>Write<br>COM PORT History<br>COM1<br>COM2                                                                                                    | COM2                                                    |           |                     |                      |     |            |
| Sequence List  Sequence List  MoDBUS Advance  Condition of the sequence list  Condition of the sequence list  Condition of the                                                                                                    | Group List                                              |           |                     |                      |     |            |
| COM2<br>COM2<br>COM2<br>COM2<br>COM2<br>COM2<br>COM2<br>COM2                                                                                                    | Sequence List                                           |           |                     |                      |     |            |
| Read         Write         COM PORT History         COM1         COM2                                                                                                    | B B Mobbusi                                             |           |                     |                      |     |            |
| COM PORT History                                                                                                    | Write                                                   |           |                     |                      |     |            |
|                                                                                                    | COM PORT History                                        |           |                     |                      |     |            |
|                                                                                                    | ⊂ T COM1<br>COM2                                        |           |                     |                      |     |            |
|                                                                                                    | 2                                                       |           |                     |                      |     |            |
|                                                                                                    |                                                         |           |                     |                      |     |            |
|                                                                                                    |                                                         |           |                     |                      |     |            |
|                                                                                                    |                                                         |           |                     |                      |     |            |
|                                                                                                    |                                                         |           |                     |                      |     |            |
|                                                                                                    |                                                         |           |                     |                      |     |            |
|                                                                                                    |                                                         |           |                     |                      |     |            |
|                                                                                                    |                                                         |           |                     |                      |     |            |
|                                                                                                    |                                                         |           |                     |                      |     |            |
|                                                                                                    |                                                         |           |                     |                      |     |            |
|                                                                                                    |                                                         |           |                     |                      |     |            |
| Project                                                                                                    | Project                                                 |           |                     |                      |     | ]          |

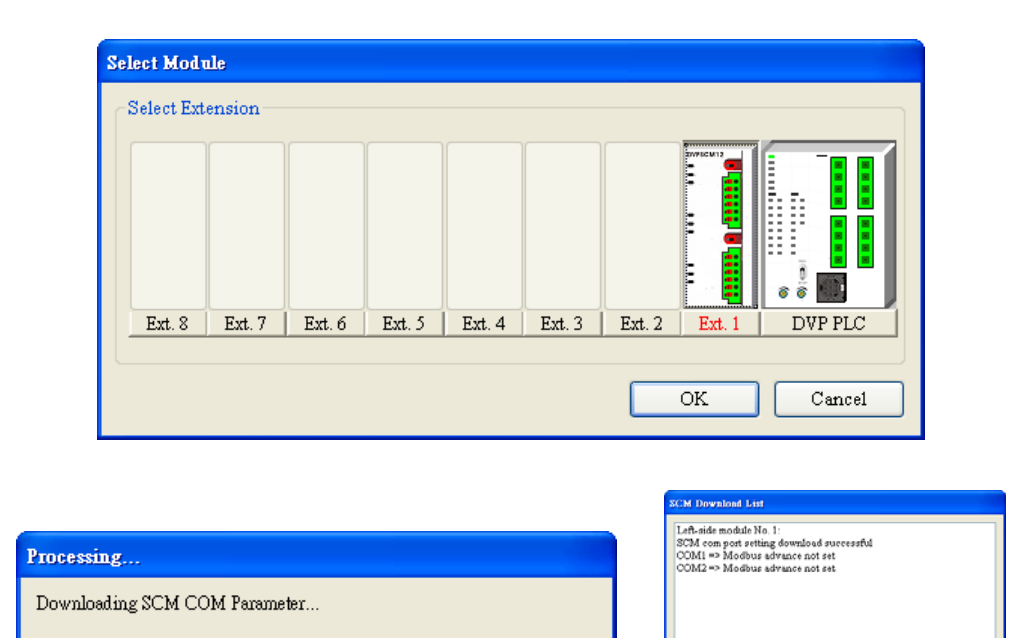

| (5) | Enable | the dat | ta echa | ange fu | nction. |  |
|-----|--------|---------|---------|---------|---------|--|

Control the data exchange through the instruction TO in WPLSoft to read bits/read words/write bits/write words (CR#31~CR#34).

| 31 | R/W | Triggering the data<br>exchange through COM1<br>to read bits or words.  | High byte: bit; Low byte: word<br>0: Not triggered, 1: Triggered once, 2: Always triggered |
|----|-----|-------------------------------------------------------------------------|--------------------------------------------------------------------------------------------|
| 32 | R/W | Triggering the data<br>exchange through COM2<br>to read bits or words.  | High byte: bit; Low byte: word<br>0: Not triggered, 1: Triggered once, 2: Always triggered |
| 33 | R/W | Triggering the data<br>exchange through COM1<br>to write bits or words. | High byte: bit; Low byte: word<br>0: Not triggered, 1: Triggered once, 2: Always triggered |
| 34 | R/W | Triggering the data<br>exchange through COM2<br>to write bits or words. | High byte: bit; Low byte: word<br>0: Not triggered, 1: Triggered once, 2: Always triggered |

If the user wants to keep executing the word-reading, the user can enter K2 into CR#32. If the user wants to execute the word-reading once, the user can enter K1 intro CR#32.

If the user wants to keep executing the word-writing, the user can enter K2 into CR#34. If the user wants to execute the word-writing once, the user can enter K1 into CR#34.

|            | то | K100  | K32  | K2  | K1  |
|------------|----|-------|------|-----|-----|
| v 1<br>VI1 |    |       |      |     |     |
|            | TO | 1/100 | 1/24 | 1/2 | 1/1 |

After M0 is triggered, the data will be read from the salve address which has been set through COM2 on the SCM module.

After M1 is triggered, the data will be written into the slave address which has been set through COM2 on the SCM module.

OK.

## 7.2 Connecting to WPLSoft

The SCM module can be used as the additional communication port of the PLC master. When RS-485 communication of the PLC master is executed, the user can use WPLSoft to monitor the master through the SCM module. The default communication format of COM1 on the SCM module is 9600, 7, Even, 1, and the station address is 247.

(1) Set WPLSoft.

Open WPLSoft. Click "Options" and choose "Communication Setting".

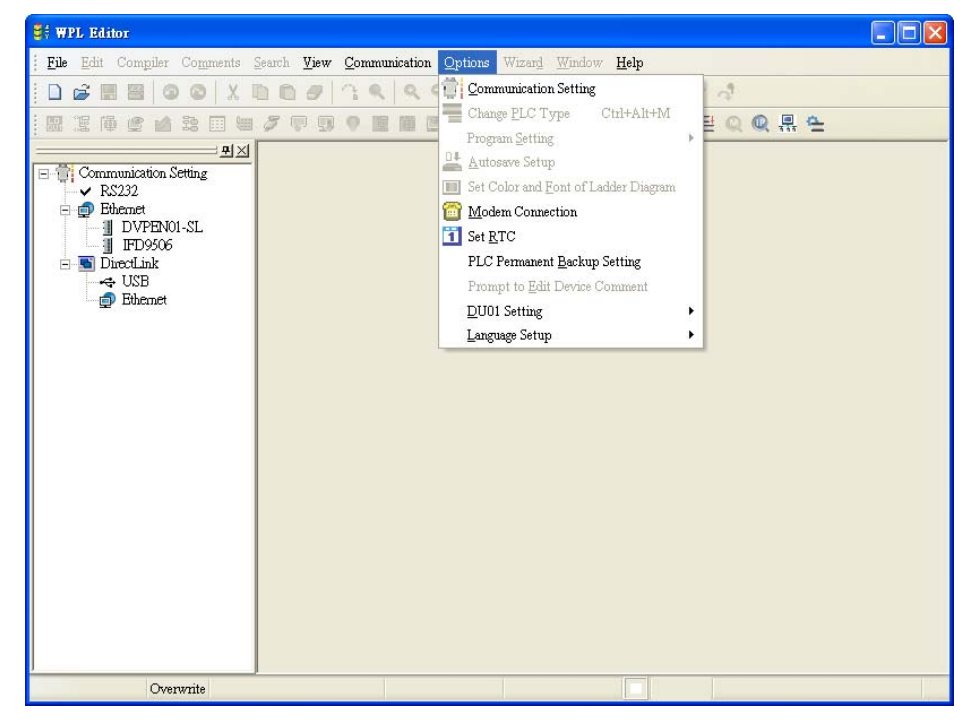

(2) Choose RS-232 in Communication Setting, designate "COMP Port", and enter the communication parameters. The communication parameters here should conform to the default setting of COM1 on the SCM module. If other communication parameters are used, they need to be modified in COM PORT Setting of the SCM module. In addition, the setting of "Station Address" should conform to COM1 on the SCM module rather than the station address of the MPU of the PLC.

| Communication Setting              |           |                           |  |  |  |
|------------------------------------|-----------|---------------------------|--|--|--|
| Connection Setup                   |           |                           |  |  |  |
| Туре                               | RS232     | •                         |  |  |  |
| Communication Settin               | g         |                           |  |  |  |
| COM Port                           | COM1 -    | <ul> <li>ASCII</li> </ul> |  |  |  |
| Data Length                        | 7 💌       | C RTU (8 bits)            |  |  |  |
| Parity                             | Even 💌    |                           |  |  |  |
| Stop Bits                          | 1 💌       | Auto-detect               |  |  |  |
| Baud Rate                          | 9600 💌    |                           |  |  |  |
| Station Address                    | 0 :       | Default                   |  |  |  |
| Ethernet Setting                   |           |                           |  |  |  |
| 🗖 Assign P                         |           |                           |  |  |  |
| Port                               | 502       |                           |  |  |  |
| Baud Rate Decided                  | by        |                           |  |  |  |
| PLC Setting                        |           |                           |  |  |  |
| C WPL Setting                      |           |                           |  |  |  |
| Setup Responding 7                 | lime      |                           |  |  |  |
| Times of Auto-retry                |           |                           |  |  |  |
| Time Interval of Auto-retry (sec.) |           |                           |  |  |  |
| OK                                 | OK Cancel |                           |  |  |  |

(3) Click "OK" to upload/download WPLSoft program from/to the MPU of the PLC.

#### 7.3 RS-485

This section introduces how SCM connects to other Delta industrial products through RS-485 (the non-standard MODBUS).

#### 7.3.1 Connecting to the Electricity Meter

There are two common modes of connecting to the electricity meter. One is through the standard MODBUS, the other is through RS-485. This section introduces how the SCM module connects to the electricity meter through RS-485 in UD Link.

(1) The record type

Set the station address of the electricity meter to 5. The electricity meter includes three record types – abbreviated, control and full record types.

#### (Abbreviated)

| Word<br>number | Content    | Description              |
|----------------|------------|--------------------------|
| 1              | 10h        | Start bit                |
| 2              | 0 FAh, FFh | Device address (IA)      |
| 3              |            | Function code (FF)       |
| 4              |            | Checksum (CS)<br>(IA+FF) |
| 5              | 16h        | End marker               |

(Full)

| Word<br>number | Content    | Description                                             |
|----------------|------------|---------------------------------------------------------|
| 1              | 68h        | Start bit                                               |
| 2              |            | Length                                                  |
| 3              |            | Length (repeat)                                         |
| 4              | 68h        | Start bit (repeat)                                      |
| 5              | 0 FAh, FFh | Device address (IA)                                     |
| 6              |            | Function code (FF)                                      |
| 7              |            | Parameter index (PI)                                    |
|                |            | n word, data block                                      |
| Length+5       |            | Checksum (CS)<br>(Add from IA to the<br>previous item.) |
| Length+6       | 16h        | End marker                                              |

(Control)

| Word<br>number | Content    | Description                           |
|----------------|------------|---------------------------------------|
| 1              | 68h        | Start bit                             |
| 2              | 03h        | Length                                |
| 3              | 03h        | Length (repeat)                       |
| 4              | 68h        | Start bit (repeat)                    |
| 5              | 0 FAh, FFh | Device address<br>(IA)                |
| 6              |            | Function code (FF)                    |
| 7              |            | Parameter index<br>(PI)               |
| 8              |            | Checksum (CS)<br>(Add from IA to PI.) |
| 9              | 16h        | End marker                            |

#### (2) The usage

There are nine types of usage in which the SCM module communicates with the electricity meter through the combination of three record types.

| Туре | Instruction to the electricity meter                         | Response (through the record type) |
|------|--------------------------------------------------------------|------------------------------------|
| 1    | Reset<br>Abbreviated record                                  | N/A                                |
| 2    | Query about the status of the device: abbreviated record     | Abbreviated record                 |
| 3    | Measured value and error (cyclic data)<br>Abbreviated record | Full record                        |
| 4    | Event data analyzed erroneously<br>Abbreviated record        | Full record                        |
| 5    | Measured value<br>Control record                             | Full record                        |
| 6    | Output parameter: control record                             | Full record                        |
| 7    | Status: control record                                       | Full record                        |
| 8    | Device specifications: control record                        | Full record                        |
| 9    | Real-time timing data:                                       | Full record                        |

(3) Edit the UD Link.

#### Type 1

Only send the abbreviated record (abbreviated record):

 $\$  Start word  $\$  +  $\$  device address (IA)  $\$  +  $\$  Function code (FF)  $\$  +  $\$  Checksum (CS)  $\$  +  $\$  End marker  $\$ 

- → 10h + D0 + 09h + (IA+FF) + 16h
- Start word: 10h

| Message Const | ant Edit  |
|---------------|-----------|
| Format        | Her       |
| I onde        | 10        |
| value         |           |
|               |           |
|               | OK Cancel |

Read the device address from D0 (IA).

| Message Variable E       | lit               |                      |   |        |   |
|--------------------------|-------------------|----------------------|---|--------|---|
| Format<br>Variable Value | Null<br>(R(D<br>( | [0]), 1)<br>Variable | , | Length | ) |
| Variable Property        |                   |                      |   |        |   |
| Function                 |                   | Read R()             | ~ |        |   |
| Mapping Regist           | er                | D Register           | * | 0      | ] |
| -Length Property-        |                   |                      |   |        |   |
| Function                 |                   | Constant             | * |        |   |
| Mapping Regist           | er                | Operand              | ~ | 0      | ] |
| Constant                 |                   | 1                    |   |        |   |
|                          |                   | ОК                   |   | Cancel |   |

Function code (FF): 09h

| Address Const | ant Edit    |
|---------------|-------------|
| Format        | Hex         |
| Value         | 09          |
|               | <u>&lt;</u> |
|               | OK Cancel   |

 Checksum (1byte; adding the previous two items up):

| Checksum Edi  | Ì  |                |
|---------------|----|----------------|
| Class         | SU | JM (1Byte) 🛛 🗸 |
| Format        | He | ex 🗸           |
| Initial Value | 0  |                |
| Reverse       |    |                |
|               | ок | Cancel         |
|               |    |                |
| cksum         |    |                |

End word: 16h

| Address Const | ant Edit |           |
|---------------|----------|-----------|
| Format        | Hex 💌    |           |
| Value         | 16       |           |
|               | <        |           |
|               |          | OK Cancel |

The editing is complete:

| [10] - | + (R(D [0]), 1) + [09] + (           | <checksum< th=""><th>-SUM (1Byte)&gt; + [16]</th><th>&gt;</th></checksum<> | -SUM (1Byte)> + [16]                       | >        |
|--------|--------------------------------------|----------------------------------------------------------------------------|--------------------------------------------|----------|
| acket  | Segment Edit                         |                                                                            | 0 TT                                       |          |
| NO.    | Ulass<br>Mossogo Constant            | Format                                                                     | Segment View                               | Up       |
| 2      | Message Constant<br>Message Verieble | Nutt                                                                       |                                            | Down     |
| 3      | Address Constant                     | Hey                                                                        | (IQL) [0]), I)<br>M01                      |          |
| 4      | Checksum                             | Hex                                                                        | <checksum-siim (1byte)=""></checksum-siim> |          |
| 5      | Message Constant                     | Hex                                                                        | [16]                                       |          |
|        | Ŭ                                    |                                                                            |                                            | Delete   |
| Mes    | sage<br>Constant                     | Variable                                                                   | Address<br>Constant                        | Variable |
| Leng   | Add                                  | Checksum-                                                                  | ld No. 2 🗘 ~ 1                             | No. 3 拿  |

There is no response address for type 1, so the user does not need to edit the function code of the response (Rx).

Edit the command: Sending Tx Packet1; no response address

| Command Edit                |            |                |
|-----------------------------|------------|----------------|
| Command No.<br>Command Type | 1<br>Send  |                |
| Send Packet                 | TX Packet1 | ~              |
| Recy Packet                 |            | <b>~</b>       |
| Success                     | End 🔽      |                |
| Fail                        | Abort 🔽    |                |
| Retry                       | 0          | (0 - 255)      |
| Repeat                      | 0          | (0 - 255)      |
| Send Wait                   | 0          | (0 - 65535 ms) |
| Timeout                     | 50         | (0 - 65535 ms) |
|                             | OK         | Cancel         |

## [Type 2]

Send the abbreviated record, and respond with the abbreviated record. The setting of the sending is as that in type 1. The user can copy the setting directly. Notice that the function code is 29h.

• Copy the setting in Reset group.

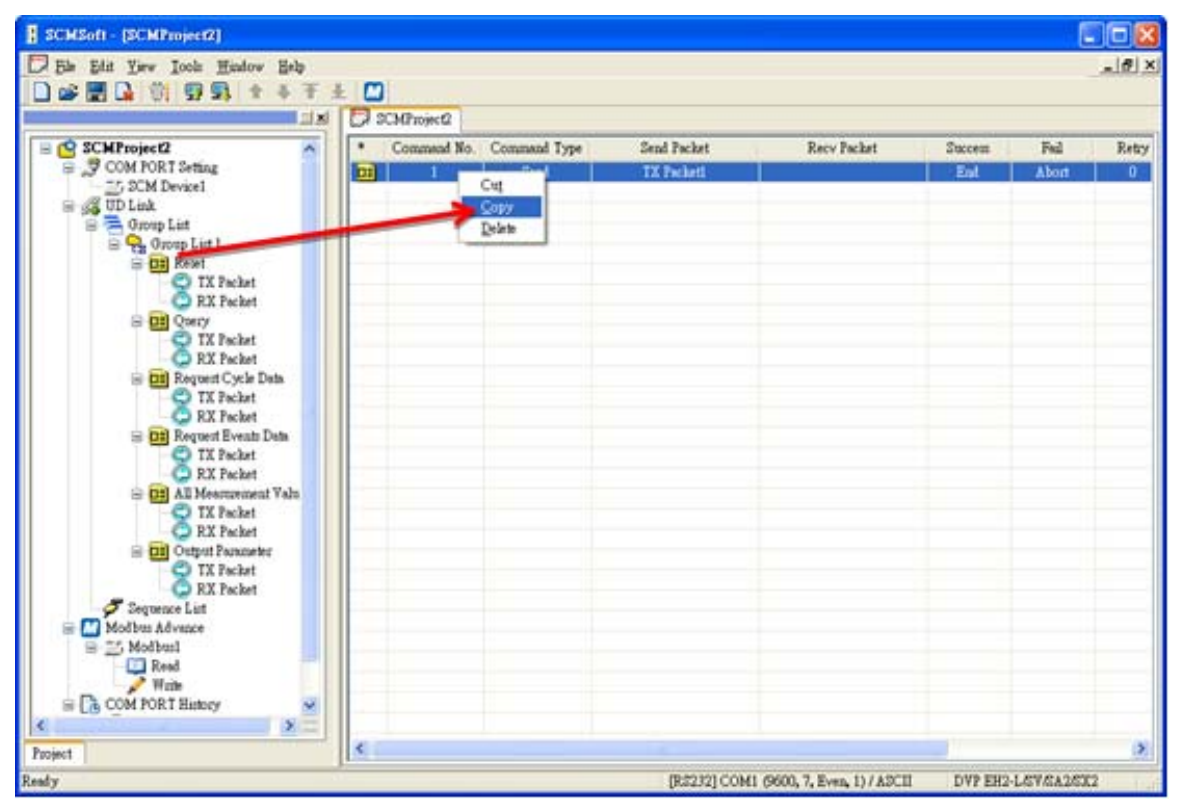

Paste the setting to TX Packet in Query group.

| SCMSoft - [SCMProject2]          |                      |                                                                               |
|----------------------------------|----------------------|-------------------------------------------------------------------------------|
| File Edit View Tools Window Help |                      |                                                                               |
|                                  |                      |                                                                               |
|                                  | SCMProject2          |                                                                               |
| G COM PORT Setting               | * No. TX Packet Name | Packet View                                                                   |
| SCM Device1                      |                      | [IU] + (R(D [U]), I) + [29] + <checksum-sum (ibyne)=""> + [Ib]</checksum-sum> |
| 😑 🚜 UD Link                      |                      |                                                                               |
| Group List                       |                      |                                                                               |
| 🖃 📑 Reset                        | Create TX Packet     |                                                                               |
| C TX Packet                      | Paste                |                                                                               |
| 🖃 📑 Query                        |                      |                                                                               |
| TX Packet                        |                      |                                                                               |
| 🗊 📑 Request Cycle Data           |                      |                                                                               |
| Request Events Data              |                      |                                                                               |
|                                  |                      |                                                                               |
| 🖻 📑 Control Commands             |                      |                                                                               |
| C IX Packet                      |                      |                                                                               |
| - F Sequence List                |                      |                                                                               |
| □-M Modbus Advance               |                      |                                                                               |
| i Read                           |                      |                                                                               |
| Write                            |                      |                                                                               |
| COM PORT HISDIY                  |                      |                                                                               |
| 🦻 сом2                           |                      |                                                                               |
|                                  |                      |                                                                               |
|                                  |                      |                                                                               |
|                                  |                      |                                                                               |
| Project                          |                      |                                                                               |
| Ready                            |                      | [RS232] COM1 (9600, 7, Even, 1) / ASCII DVP EH2-L/SV/SA2/SX2                  |

Respond with the abbreviated record.

```
<sup>©</sup> Start word <sup>□</sup> + <sup>©</sup> Device address (IA) <sup>□</sup> + <sup>©</sup> Function code (FF) <sup>□</sup> + <sup>©</sup> Checksum (CS) <sup>□</sup> + <sup>©</sup> End marker <sup>□</sup>

→ 10h + D0 + 09h + (IA+FF) + 16h
```

Start word: 10h

| Message Const | ant Edit  |
|---------------|-----------|
| Format        | Hex       |
| Value         | 10        |
|               | <         |
|               | OK Cancel |

 Check whether the response address and the device address previously read from D0 (IA) are the same.

| Message Variable Edit |                     |
|-----------------------|---------------------|
| Format                | 1                   |
| Variable Value (R(I   | ⊃ [0]), 1)          |
| C                     | Variable , Length ) |
| Reverse 📃             |                     |
| Variable Property     |                     |
| Function              | Read R() 🛛 👻        |
| Mapping Register      | D Register 🖌 0      |
| Length Property       |                     |
| Function              | Constant 🖌          |
| Mapping Register      | Operand 🖌 0         |
| Constant              | 1                   |
|                       | OK Cancel           |

Ignore the function code (FF) of the response: (\*, 1): Ignore the word whose length is 1. If the user wants to store the function code, the user can refer to the setting of the device address (IA) to store the function code in the D register.

| Message Variable H                                          | idit                              |
|-------------------------------------------------------------|-----------------------------------|
| Format<br>Variable Value<br>Reverse                         | Null  (*, 1) (Variable , Length ) |
| Variable Property<br>Function<br>Mapping Regist             | er Operand V                      |
| - Length Property<br>Function<br>Mapping Regist<br>Constant | Constant<br>Operand<br>1          |
|                                                             | OK Cancel                         |

Checksum (1byte, adding the previous two items up):

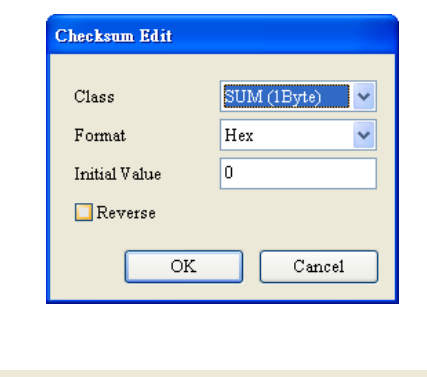

| Checksum |     |   |   |   |     |   |   |  |
|----------|-----|---|---|---|-----|---|---|--|
| Add      | No. | 2 | * | ~ | No. | 3 | * |  |

■ End word: 16h

| Format | Hex 🗸 |
|--------|-------|
| Value  | 16    |
|        | 8     |

The editing is complete:

Edit the command: Sending Tx Packet1, and receiving Rx Packet1

| Command Edit |                |                |
|--------------|----------------|----------------|
| Command No.  | 1              |                |
| Command Type | Send & Receive | ×              |
| Send Packet  | TX Packet1     | *              |
| Recv Packet  | RX Packet1     | ~              |
| Success      | End 🗸          |                |
| Fail         | Abort 🔽        |                |
| Retry        | 0              | (0 - 255)      |
| Repeat       | 0              | (0 - 255)      |
| Send Wait    | 0              | (0 - 65535 ms) |
| Timeout      | 50             | (0 - 65535 ms) |
|              | OK             | Cancel         |

## [Type 3]

Send the abbreviated record, and respond with the full record.

For the sending of the abbreviated record, the user can copy or refer to those in type 1 and type 2. Notice that the function code (FF) is 89h.

| Class     Format     Segment View     Up       Message Constant     Hex     [10]     Dow       Message Variable     Null     (RD [0], 1)     Dow       Address Constant     Hex     [89]     Dow       Checksum     Hex      [16]       Message Constant     Hex     [16]     Delet          |
|----------------------------------------------------------------------------------------------------|
| Class     Format     Segment View     Up       Message Constant     Hex     [10]     Down       Message Variable     Null     (RCD [0]), 1)     Down       Address Constant     Hex     [39]     Checksum       Checksum     Hex      [16]       Message Constant     Hex     [16]     Delet |
| Oness     Fondat     Degute New     Op       Message Constant     Hex     [10]     Dow       Address Constant     Hex     [89]       Checksum     Hex     [89]       Message Constant     Hex     [16]       Message Constant     Hex     [16]                                               |
| Message Constant Hex [10]<br>Message Variable Null (RCD [D], 1)<br>Address Constant Hex [89]<br>Checksum Hex <checksum-sum (1byte)=""><br/>Message Constant Hex [16]<br/>Delet</checksum-sum>                                                                                                |
| Address Address Address Address                                                                                                    |
| Checksum Hex <checksum-sum (1byte)=""><br/>Message Constant Hex [16]<br/>Bage Address</checksum-sum>                                                                                                    |
| Message Constant Hex [16] Dele                                                                                                    |
| Sage Address                                                                                                    |
| Address                                                                                                    |
|                                                                                                    |
|                                                                                                    |
| Constant Variable Constant Variable                                                                                                    |
|                                                                                                    |
| Constant Variable Constant Variable                                                                                                    |

Respond with the full record.

<sup>©</sup> Start word  $_{\parallel}$  + <sup>©</sup> Length  $_{\parallel}$  + <sup>©</sup> Length (repeat)  $_{\parallel}$  + <sup>©</sup> Start word  $_{\parallel}$  + <sup>©</sup> Device address (IA)  $_{\parallel}$  + <sup>©</sup> Function code (FF)  $_{\parallel}$  + <sup>©</sup> Parameter index (PI)  $_{\parallel}$  + <sup>©</sup> Data block (DB)  $_{\parallel}$  + <sup>©</sup> Checksum (CS)  $_{\parallel}$  + <sup>©</sup> End marker  $_{\parallel}$  → <u>68h + (Null) + (Null) + 68h + D0 + (Null) + D100</u> Start word: 68h

| Message Cons | ant Edit  |
|--------------|-----------|
| Format       | Hex 🗸     |
| Value        | 68        |
|              | <         |
|              | OK Cancel |

Length + Length (repeat): Ignore these two words. They can be ignored or stored.

| Message ¥ariable H       | idit         |          |   |          |
|--------------------------|--------------|----------|---|----------|
| Format<br>Variable Value | Nul<br>(*, 2 | )<br>()  | ~ |          |
|                          | (            | Variable | , | Length ) |
| Reverse                  |              |          |   |          |
| Variable Property        |              |          |   |          |
| Function                 |              | *        | ~ |          |
| Mapping Regist           | ter          | Operand  | ~ | 0        |
| Length Property          |              |          |   |          |
| Function                 |              | Constant | ~ |          |
| Mapping Regist           | ter          | Operand  | ~ | 0        |
| Constant                 |              | 2        |   |          |
|                          |              | OK       |   | Cancel   |

Start word: 68h

| Message Constant I | Idit      |
|--------------------|-----------|
| Format             | Hex       |
| Value              | 68        |
|                    | <         |
|                    | OK Cancel |

Device address (IA): Check whether the response address and the device address previously read from D0 (IA) are the same.

| Message Variable E                  | dit               |                      |   |          |
|-------------------------------------|-------------------|----------------------|---|----------|
| Format<br>Variable Value<br>Reverse | Null<br>(R(D<br>( | [0]), 1)<br>Variable | , | Length ) |
| Variable Property                   |                   |                      |   |          |
| Function                            |                   | Read R()             | ~ |          |
| Mapping Regist                      | er                | D Register           | ~ | 0        |
| Length Property                     |                   |                      |   |          |
| Function                            |                   | Constant             | * |          |
| Mapping Regist                      | er                | Operand              | ~ | 0        |
| Constant                            |                   | 1                    |   |          |
|                                     |                   | ОК                   |   | Cancel   |

Function code: Ignore the word.

| Message Variable E       | lit            |          |          |        |   |
|--------------------------|----------------|----------|----------|--------|---|
| Format<br>Variable Value | Null<br>(*, 1) | )        | <b>~</b> |        |   |
|                          | (              | Variable | ,        | Length | ) |
| Reverse                  |                |          |          |        |   |
| Variable Property        |                |          |          |        |   |
| Function                 |                | *        | *        |        |   |
| Mapping Regist           | er             | Operand  | ~        | 0      |   |
| Length Property-         |                |          |          |        |   |
| Function                 |                | Constant | *        |        |   |
| Mapping Regist           | er             | Operand  | ~        | 0      |   |
| Constant                 |                | 1        |          |        |   |
|                          |                | OK       |          | Cancel |   |

 The data after the function code is stored in the registers starting from D100. (Note)

| Message Variable E       | lit              |              |   |        |   |
|--------------------------|------------------|--------------|---|--------|---|
| Format<br>Variable Value | Null<br>(W(D     | • [100]), *) | • |        |   |
| Reverse                  |                  | Variable     | , | Length | , |
| Function                 | Function         |              |   |        |   |
| Mapping Registe          | Mapping Register |              |   | 100    |   |
| Length Property          |                  |              |   |        |   |
| Function                 |                  | *            | * |        |   |
| Mapping Registe          | Mapping Register |              |   | 0      |   |
| Constant                 |                  | 1            |   |        |   |
|                          |                  | ОК           |   | Cancel |   |

| Packet Ed | it                                                                    |                      |                            |             |  |
|-----------|-----------------------------------------------------------------------|----------------------|----------------------------|-------------|--|
| Packet    | t Name R                                                              | X Packet1            |                            |             |  |
| Packet 1  | View<br>+ (*, 2) + [68] + (R(D [(                                     | DD, 1) + (*, 1       | l) + (W(D [100]), *)       | <u>&gt;</u> |  |
| Packet :  | Segment Edit                                                          | Format               | Segment View               | IIn         |  |
| 1 2       | Message Constant<br>Message Variable                                  | Hex                  | [68]                       | Down        |  |
| 3         | Message Constant<br>Message Variable                                  | Hex                  | [68]<br>(RO MD 1)          |             |  |
| 5         | Message Variable Null (*, 1)<br>Message Variable Null (W(D [100]), *) |                      |                            |             |  |
| Leng      | constant constant ddd ddd ddd ddd ddd ddd ddd ddd ddd d               | Variable<br>Checksum | Address<br>Constant Variat |             |  |
|           |                                                                       |                      |                            | OK          |  |

Note: Some unimportant words can be ignored. The user can just store the data which is needed in the registers (Dx), and the data whose length of the response code is unknown can be stored in the registers by means of this method.

Edit the command: Sending Tx Packet1, and receiving Rx Packet1

| Command Edit                |                              |                |
|-----------------------------|------------------------------|----------------|
| Command No.                 | 1                            |                |
| Command Type<br>Send Packet | Send & Receive<br>TX Packet1 | ×              |
| Recv Packet                 | RX Packet1                   | <b>~</b>       |
| Success                     | End 🗸                        |                |
| Fail                        | Abort 💌                      |                |
| Retry                       | 0                            | (0 - 255)      |
| Repeat<br>Sand Wait         | 0                            | (U - 200)      |
| Timeout                     | 50                           | (0 - 65535 ms) |
|                             | L                            |                |
|                             | OK                           | Cancel         |

## [Type 4]

Send the abbreviated record, and respond with the full record.

For the sending of the abbreviated record, the user can copy or refer to those in type 1 and type 2. Notice that the function code (FF) is A9h.

| Packet Ed | it                                            |                      |                                          |          |
|-----------|-----------------------------------------------|----------------------|------------------------------------------|----------|
| Packet    | t Name IX<br>View<br>+ (R(D [0]), 1) + [A9] + | Packetl              | m-SUM (1Byte)> + [16]                    |          |
| Packet    | Segment Edit                                  |                      |                                          |          |
| No.       | Class                                         | Format               | Segment View                             | Up       |
| 1         | Message Constant                              | Hex                  | [10]                                     |          |
| 2         | Message Variable                              | Null                 | (R(D [0]), 1)                            | Down     |
| 3         | Address Constant                              | Hex                  | [A9]                                     |          |
| 4         | Checksum                                      | Hex                  | <checksum-sum (1byte)=""></checksum-sum> |          |
| 5         | Message Constant                              | Hex                  | [16]                                     | Delete   |
| Len       | constant                                      | Variable<br>Checksum | Constant                                 | Variable |
|           | Add                                           | A                    | dd No. 2 🗘 ~                             | No. 3    |
|           |                                               |                      |                                          | OK       |

Respond with the full record.

| $\$ Start word $\$ + $\$ Length $\$ + $\$ Length (repeat) $\$ + $\$ Start word $\$ + $\$ Device address (IA) $\$ + $\$ Function |
|----------------------------------------------------------------------------------------------------|
| code (FF)』+『Parameter index (PI)』+『Data block (DB)』+『Checksum (CS)』+『End marker』                                                |
| → 68h + 06h + 06h + 68h + D0 + (1 word) + (3 words) + (the content gotten from adding from IA to the                            |
| end) + 16h                                                                                                    |

■ Star word-Length-Length-Star word

| Message Cons | tant Edit |
|--------------|-----------|
| Format       | Hex       |
| Value        | 68060668  |
|              | <u>×</u>  |
|              | OK Cancel |

Check whether the response address and the device address previously read from D0 (IA) are the same.

| Message ¥ariable Ed         | it                                              |
|-----------------------------|-------------------------------------------------|
| Format<br>Variable Value    | Nutt ▼<br>(R(D [0]), 1)<br>(Variable , Length ) |
| Reverse                     |                                                 |
| Function<br>Mapping Registe | Read R() V<br>D Register V 0                    |
| Length Property —           | Constant                                        |
| Mapping Registe<br>Constant | r Operand V O                                   |
|                             | OK Cancel                                       |

■ FF : Ignore the function code.

| Message Variable I                    | Edit              |                     |          |        |   |
|---------------------------------------|-------------------|---------------------|----------|--------|---|
| Format<br>Variable Value              | Nul<br>(*, 1<br>( | l ()<br>Variable    | ,        | Length | ) |
| Function<br>Mapping Regis             | ter               | *<br>Operand        | <b>*</b> | 0      |   |
| Function<br>Mapping Regis<br>Constant | ter               | Constant<br>Operand | <b>~</b> | 0      |   |
|                                       |                   | OK                  |          | Cancel |   |

■ Store PI+DB in D100.

| Message Yariable Ed | it                    |
|---------------------|-----------------------|
| Format              | Null                  |
| Variable Value      | (W(D [100]), 4)       |
|                     | ( Variable , Length ) |
| Reverse             |                       |
| Variable Property   |                       |
| Function            | Write W()             |
| Mapping Register    | r D Register 💙 100    |
| Length Property     |                       |
| Function            | Constant 🗸            |
| Mapping Register    | r Operand 🗸 0         |
| Constant            | 4                     |
|                     | OK Cancel             |

| Class SUM (1Byte) V<br>Format Hex Value 16 |
|--------------------------------------------|
| Initial Value U OK                         |

Edit the command: Sending Tx Packet1, and receiving Rx Packet1

| Command Edit                |                     |                |
|-----------------------------|---------------------|----------------|
| Command No.<br>Command Type | 1<br>Send & Receive |                |
| Send Packet                 | TX Packet1          | ✓              |
| Recv Packet                 | RX Packet1          | *              |
| Success                     | End 🗸               |                |
| Fail                        | Abort 💌             |                |
| Retry                       | 0                   | (0 - 255)      |
| Repeat                      | 0                   | (0 - 255)      |
| Send Wait                   | 0                   | (0 - 65535 ms) |
| Timeout                     | 50                  | (0 - 65535 ms) |
|                             | ОК                  | Cancel         |

## [Type 5]

Send the abbreviated record, and respond with the full record.

When the control record is sent, the function code (FF) is 89h.

 Start word "+" Length "+" Length (repeat)" + " Start word + " Device address (IA)" + " Function

code (FF)  $_{\parallel}$  +  $^{\mathbb{C}}$  Parameter index (PI)  $_{\parallel}$  +  $^{\mathbb{C}}$  Checksum (CS)  $_{\parallel}$  +  $^{\mathbb{C}}$  End marker  $_{\parallel}$ 

| $\rightarrow$ | <u>68h</u> | + 03h + | 03h | + 68h | + D0 | + 89h | + D1 | + | (the content | gotten | from | adding | from | IA to | the e | end) | + 1 | 6h |
|---------------|------------|---------|-----|-------|------|-------|------|---|--------------|--------|------|--------|------|-------|-------|------|-----|----|
|               |            |         |     |       |      |       |      |   |              | -      |      |        |      |       |       |      |     |    |

■ Start word-Length-Length-Start word

| Message Cons | ant Edit |           |
|--------------|----------|-----------|
| Format       | Hex 😽    |           |
| Value        | 68030368 |           |
|              | <        | >         |
|              |          | OK Cancel |

■ The device address is read from D0.

| Message Variable Ed | lit   |            |   |        |   |
|---------------------|-------|------------|---|--------|---|
| Format              | Null  | (1D 1)     |   |        | _ |
| variable value      | (R(D) | Variable   | , | Length | ) |
| Reverse             |       |            |   |        |   |
| Variable Property-  |       |            |   |        |   |
| Function            |       | Read R()   | * |        |   |
| Mapping Registe     | r     | D Register | * | 1      |   |
| Length Property     |       |            |   |        |   |
| Function            |       | Constant   | * |        |   |
| Mapping Registe     | r     | Operand    | ~ | 0      |   |
| Constant            |       | 1          |   |        |   |
|                     |       | ОК         |   | Cancel |   |

■ Function code: 89h

| Message Const | iant Edit |
|---------------|-----------|
| Format        | Hex       |
| Value         | 89        |
|               | <         |
|               | OK Cancel |
|               |           |

■ The parameter index is read from D1.

| dessage Variable Ed                 | it           |                      |   |        |   |
|-------------------------------------|--------------|----------------------|---|--------|---|
| Format<br>Variable Value<br>Reverse | Null<br>(R(D | [1]), 1)<br>Variable | , | Length | ) |
| Variable Property –                 |              | Read RO              | ~ |        |   |
| Mapping Register                    | ſ            | D Register           | ~ | 1      | ] |
| Length Property                     |              |                      |   |        |   |
| Function                            |              | Constant             | ~ |        |   |
| Mapping Register                    | r            | Operand              | ~ | 0      |   |
| Constant                            |              | 1                    |   |        |   |
|                                     |              | OK                   |   | Cancel |   |

| Check   | sum:            |             |   | End wore        | d:          |    |        |
|---------|-----------------|-------------|---|-----------------|-------------|----|--------|
|         | Checksum Edit   |             |   | Message Consta  | nt Edit     |    |        |
|         | Class<br>Format | SUM (1Byte) |   | Format<br>Value | Hex V<br>16 |    | >      |
|         | Initial Value   | 0           |   |                 |             | OK | Cancel |
|         | OK              | Cancel      |   |                 |             |    |        |
| Checksu | m<br>Add No.    | 2 🚖 ~ No.   | 4 |                 |             |    |        |

Respond with the full record.

Start word "+ "Length + "Length (repeat)" + "Start word + "Device address (IA)" + "Function code (FF)" + "Parameter index (PI)" + "Data block (DB)" + "Checksum (CS)" + "End marker"
→ 68h + (Null) + (Null) + 68h + D0 + (Null) + D1 + D100 + (the content gotten from adding from IA to the end) + 16h

■ Start word:

| Message Cons | ant Edit  |
|--------------|-----------|
| Format       | Hex       |
| Value        | 68        |
|              | <         |
|              | OK Cancel |

Length-Length (two words): Ignore the two words.

| Message Variable E       | dit           |               |                                  |          |
|--------------------------|---------------|---------------|----------------------------------|----------|
| Format<br>Variable Value | Null<br>(*, 2 | )<br>Variable | <ul> <li>✓</li> <li>,</li> </ul> | Length ) |
| Reverse                  |               |               |                                  | Ū        |
| Variable Property        |               |               |                                  |          |
| Function                 |               | *             | ~                                |          |
| Mapping Regist           | er            | Operand       | ~                                | 0        |
| Length Property          |               |               |                                  |          |
| Function                 |               | Constant      | *                                |          |
| Mapping Regist           | er            | Operand       | ~                                | 0        |
| Constant                 |               | 2             |                                  |          |
|                          |               | ОК            |                                  | Cancel   |

Start word: 68h

| Message Cons | lant Edit |
|--------------|-----------|
| Format       | Hex       |
| Value        | 68        |
|              | X         |
|              | OK Cancel |

Check whether the response address and the device address previously read from D0 (IA) are the same.

| Message Variable Ed           | it                                      |
|-------------------------------|-----------------------------------------|
| Format<br>Variable Value      | Null (R(D [0]), 1) (Variable , Length ) |
| Variable Property<br>Function | Read R()                                |
| Mapping Register              | r DRegister 🖌 0                         |
| Length Property               |                                         |
| Function                      | Constant 🗸                              |
| Mapping Register              | r Operand 💟 🛛                           |
| Constant                      | 1                                       |
|                               | OK Cancel                               |

Function code:

| Message Variable Ed      | lit                 |          |          |          |
|--------------------------|---------------------|----------|----------|----------|
| Format<br>Variable Value | Null<br>(*, 1)<br>( | Variable | <b>•</b> | Length ) |
| - Variable Property -    |                     |          |          |          |
| Function                 |                     | *        | ~        |          |
| L ength Property         | 1                   | Operand  |          |          |
| Function                 |                     | Constant | *        |          |
| Mapping Registe          | r                   | Operand  | ~        | 0        |
| Constant                 |                     | 1        |          |          |
|                          |                     | ОК       |          | Cancel   |

Check whether the parameter index of the receiving and that of the sending are the same.

| Message Variable Edit                    |                              |
|------------------------------------------|------------------------------|
| Format                                   | R(D [1]), 1)                 |
| Reverse                                  |                              |
| Function<br>Mapping Register             | Read R() 💌<br>D Register 👻 1 |
| Length Property                          |                              |
| Function<br>Mapping Register<br>Constant | Operand                      |
|                                          | OK Cancel                    |

Data block: The response data is stored in the registers starting from D100.

| Format             | Nul | 1              |   |        |   |
|--------------------|-----|----------------|---|--------|---|
|                    | 477 | (O., [100]) *) |   |        |   |
| Variable Value     | (WI | (Op [IOO]), *) |   |        |   |
|                    | (   | Variable       | , | Length | ) |
| Reverse            |     |                |   |        |   |
| -Variable Property |     |                |   |        |   |
| v anabie i toperty |     |                |   |        |   |
| Function           |     | Write W()      | * |        |   |
| Mapping Regis      | ter | Operand        | * | 100    | ] |
|                    |     |                |   |        |   |
| -Length Property   |     |                |   |        |   |
| Function           |     | *              | ~ |        |   |
| Mapping Regis      | ter | Operand        | ~ | 0      | 1 |
| Constant           |     | 1              |   |        | - |
| COMPANY            |     |                |   |        |   |

#### (4) Download

After setting all types, the user can download the UD Link to the SCM module. Open SCMSoft → 『New

Project  $_{ } \rightarrow$  COM PORT Setting:  $^{ } Add SCM COM _{ } \rightarrow$  Set the communication parameters

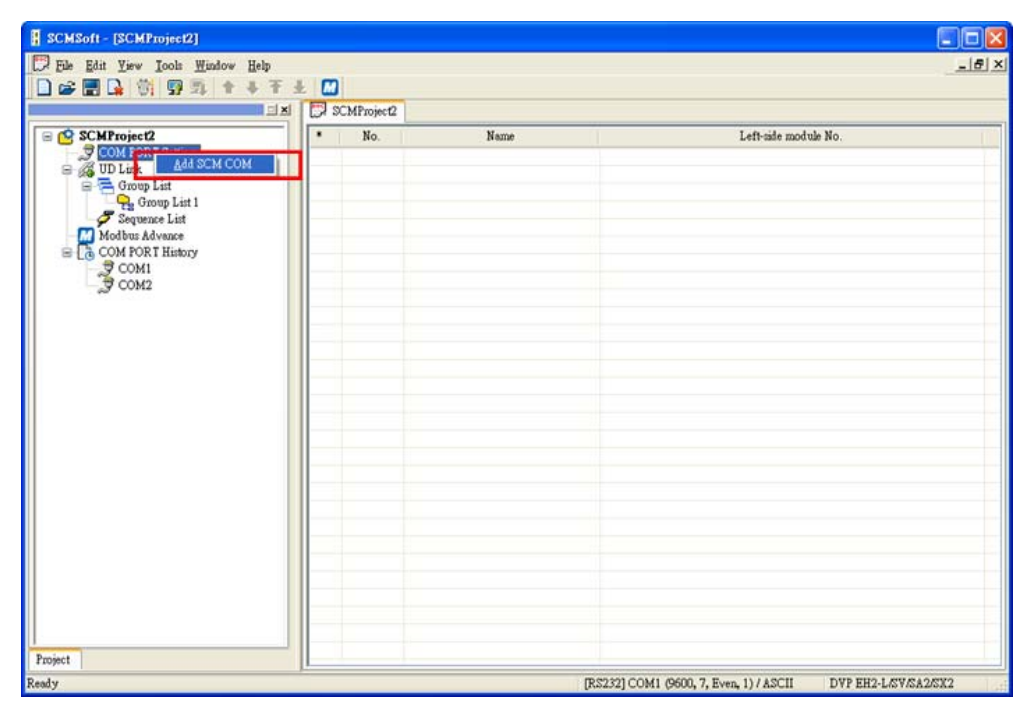

| SCMSoft - [Untitled0]            |                            |           |                                          |            |
|----------------------------------|----------------------------|-----------|------------------------------------------|------------|
| File Edit View Tools Window Help |                            |           |                                          | _ 8 ×      |
| ] 🗋 🚅 🖬 💁 🎁 💀 🖳 🕇 🕂 千 土          |                            |           |                                          |            |
|                                  | Untitled0                  |           |                                          |            |
| 🖻 🔮 UntitledO                    | * Communication Parameters | COM1      | COM2                                     |            |
| COM PORT Setting     G           | Protocol                   | UD Link   | MODBUS                                   |            |
| - J COM1                         |                            |           |                                          |            |
| □ G UD Link                      |                            |           |                                          |            |
| Group List                       |                            |           |                                          |            |
| MODBUS Advance                   |                            |           |                                          |            |
| COM PORT History                 |                            |           |                                          |            |
| _Э сом2                          |                            |           |                                          |            |
|                                  |                            |           |                                          |            |
|                                  |                            |           |                                          |            |
|                                  |                            |           |                                          |            |
|                                  |                            |           |                                          |            |
|                                  |                            |           |                                          |            |
|                                  |                            |           |                                          |            |
|                                  |                            |           |                                          |            |
|                                  |                            |           |                                          |            |
|                                  |                            |           |                                          |            |
|                                  |                            |           |                                          |            |
|                                  |                            |           |                                          |            |
| Project                          |                            |           |                                          |            |
| Ready                            |                            | [RS232] ( | COM1 (9600, 7, Even, 1) / ASCII DVP EH21 | SV/SA2/SX2 |

| SCMSoft - [Untitled0]            |                                         |                    |                                   |                  |
|----------------------------------|-----------------------------------------|--------------------|-----------------------------------|------------------|
| Eile Edit Yiew Iools Window Help |                                         |                    |                                   | B_×              |
| ] 🗋 🖨 🖬 😭 😨 🖳 🕈 🖡 干 ± 🗖          | 1                                       |                    |                                   |                  |
|                                  | Untitled0                               |                    |                                   |                  |
| E 🔁 Untitled0                    | * Communication Parameters              | COM1               |                                   |                  |
| B ⇒ SCM Device1                  | Format (Data Length, Parity, Stop Bits) | 9600<br>8, Even, 1 |                                   |                  |
| - 7 COM1<br>COM2                 | 🦻 Physical Type                         | RS-485             |                                   |                  |
| 🖻 🚜 UD Link                      |                                         |                    |                                   |                  |
|                                  |                                         |                    |                                   |                  |
| MODBUS Advance                   |                                         |                    |                                   |                  |
|                                  |                                         |                    |                                   |                  |
|                                  |                                         |                    |                                   |                  |
|                                  |                                         |                    |                                   |                  |
|                                  |                                         |                    |                                   |                  |
|                                  |                                         |                    |                                   |                  |
|                                  |                                         |                    |                                   |                  |
|                                  |                                         |                    |                                   |                  |
|                                  |                                         |                    |                                   |                  |
|                                  |                                         |                    |                                   |                  |
|                                  |                                         |                    |                                   |                  |
|                                  |                                         |                    |                                   |                  |
|                                  |                                         |                    |                                   |                  |
|                                  |                                         |                    |                                   |                  |
| Project L                        |                                         | no a               | 2321 COM1 (9600 7 Even 1) / #SCII | DVP FH2LSVSA2SY2 |

Set the communication parameters of COM1: Station address 247 (default), UD Link, 9600, 8, Even, 1.

| * | Communication Parameters                | COM1       |
|---|-----------------------------------------|------------|
| 3 | Baudrate                                | 9600       |
| 3 | Format (Data Length, Parity, Stop Bits) | 8, Even, 1 |
| 3 | Physical Type                           | RS-485     |

#### (5) WPLSoft triggers UD Link

The group number set in each type is triggered by "To instruction" in WPLSoft which triggers the execution of UD Link. K1 is written into CR3 if the group number is 1 and by analogy, K2 is written into CR3 if the group number is 2.

| CR# | Attribute | Name of the register                      | Description                                   |
|-----|-----------|-------------------------------------------|-----------------------------------------------|
| 3   | R/W       | Group number triggered by COM1<br>UD Link | The Group number triggered by COM1<br>UD Link |

The sending of type 1~5 is controlled by M1~M5. Each triggering includes writing the station address of the electricity meter and the function code into D0 and D1 respectively. When the data is written into the registers, the higher bit precedes the lower bit. For example, the user has to enter H'0555 when the station address is 5, and the same applies to the reading of the response address from D100.

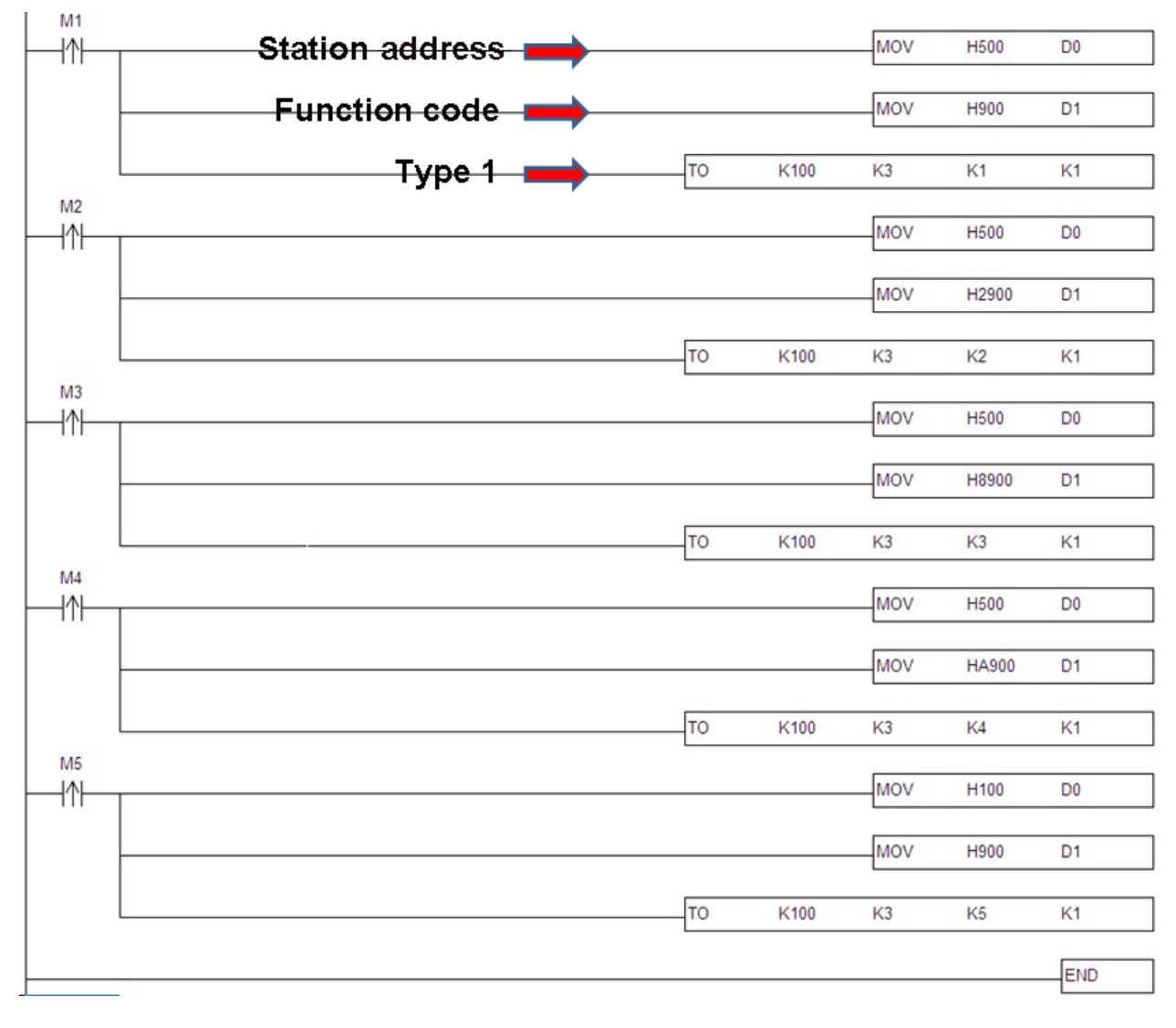

#### 7.4 BACnet MS/TP Slave Function (Supported by DVPSCM52-SL)

Set the BACnet parameters and the BACnet object for the SCM module, and then download them to the SCM module to connect to the BACnet MS/TP module.

#### [BACnet parameters]

| SCMSoft - [SCM Project]                                          |                            |                                         |                     |
|------------------------------------------------------------------|----------------------------|-----------------------------------------|---------------------|
| Eile Edit <u>V</u> iew <u>T</u> ools <u>W</u> indow <u>H</u> elp |                            |                                         | _ 8 ×               |
| 🗋 🖻 📰 💁 🎁 😨 🖳 🔶 🕂                                                | ± 📶                        |                                         |                     |
|                                                                  | SCM Project                |                                         |                     |
| 🖃 🤷 SCM Project                                                  | * Communication Parameters | COM1                                    |                     |
| GOM PORT Setting                                                 | BACnet MAC Address         | 247                                     |                     |
| COM1                                                             | Baudrate                   | 9600                                    |                     |
| GOM2                                                             | Physical Type              | RS-485                                  |                     |
| UD Link                                                          |                            |                                         |                     |
| Sequence List                                                    |                            |                                         |                     |
| - MODBUS Advance                                                 |                            |                                         |                     |
| COM PORT History                                                 |                            |                                         |                     |
| 2 COM2                                                           |                            |                                         |                     |
|                                                                  |                            |                                         |                     |
|                                                                  |                            |                                         |                     |
|                                                                  |                            |                                         |                     |
|                                                                  |                            |                                         |                     |
|                                                                  |                            |                                         |                     |
|                                                                  |                            |                                         |                     |
|                                                                  |                            |                                         |                     |
|                                                                  |                            |                                         |                     |
|                                                                  |                            |                                         |                     |
|                                                                  |                            |                                         |                     |
|                                                                  | II                         |                                         |                     |
|                                                                  |                            |                                         |                     |
|                                                                  |                            |                                         |                     |
| 1                                                                |                            |                                         |                     |
| Project                                                          |                            |                                         |                     |
| Ready                                                            |                            | [RS232] COM1 (9600, 7, Even, 1) / ASCII | DVP EH2L/SV/SA2/SX2 |

BACnet MAC address: 1 ~ 247 (Default: 247). It can not be the same as the address of other device on the BACnet network.

Baud rate: 1200 bps~460800 bps (Default: 9600). It must be the same as the setting for the BACnet MS/TP MPU.

Physical Type: The user can select RS-485 or RS-422.

(Default: 65536)

## [BACnet object]

Network Number: The network number on the BACnet network is unique. It can not be used repeatedly.

| SCMSoft - [SCM Project]         Pie Edit Yiew Tools Window Help         SCM Project         SCM Project         SCM P                                                                                                    |                                  |                      |                |               |         |                 |                     |
|----------------------------------------------------------------------------------------------------|----------------------------------|----------------------|----------------|---------------|---------|-----------------|---------------------|
| Image: Set Yiew Tools Window Help       Image: Set Yiew Tools Window Help         Image: Set Yiew Tools Window Help       Image: Set Yiew Tools Window Help         Image: Set Yiew Tools Window Help       Image: Set Yiew Tools Window Help         Image: Set Yiew Tools Window Help       Image: Set Yiew Tools Window Help         Image: Set Yiew Tools Window Help       Image: Set Yiew Tools Window Help         Image: Set Yiew Tools Window Help       Image: Set Yiew Tools Window Help         Image: Set Yiew Tools Window Help       Image: Set Yiew Tools Window Help         Image: Set Yiew Tools Window Help       Set Yiew Tools Window Help         Image: Set Yiew Tools Window Help       Set Yiew Tools Window Help         Image: Set Yiew Tools Window Help       Set Yiew Tools Window Help         Image: Set Yiew Tools Window Help       Set Yiew Tools Window Help         Image: Set Yiew Tools Window Help       Set Yiew Tools Window Help         Image: Set Yiew Tools Window Help       Set Yiew Tools Window Help         Image: Set Yiew Tools Window Help       Set Yiew Tools Window Help         Image: Set Yiew Tools Window Help       Set Yiew Tools Window Help         Image: Set Yiew Tools Window Help       Set Yiew Tools Window Help         Image: Set Yiew Tools Window Help       Set Yiew Tools Window Help         Image: Set Yiew Tools Window Help       Set Yiew Tools Window Help      <                                                                                                    | SCMSoft - [SCM Project]          |                      |                |               |         |                 |                     |
| Image: SCM Project       Image: SCM Project         Image: SCM Project       Image: SCM Project         Image: SCM Pro                                                                                                    | Eile Edit View Tools Window Help |                      |                |               |         |                 | _ 8 ×               |
| SCM Project         SCM Project         SCM Porticit         SCM Devicel         COM RORT Setting         COM RORT Setting         SCM Letting         SCM Devicel         COM DOUT Setting         SCM Devicel         SCM Devicel         COM2         SCM Name         SCM Device         Left-side module No.         Left-side module No.         Left-side module No.         PCOM RORT Setting         Address (Dec.)         Quantity (Word)         I1 => D         0100       0         0       0         0100       0         0       0         0       0         0       0         0       0         0       0         0       0         0       0         0       0         0       0         0       0         0       0         0       0         0       0         0       0         0       0         0       0                                                                                                             | 📄 😂 📰 💁 🎁 😨 🖳 🔶 🕂                | Ŧ ± 📶                |                |               |         |                 |                     |
| SCM Project       * SCM No.       Name       Left-side module No.         SCM Devicel       1         COM COX       COM2         COM DOR Think       SCM Devicel         COM DOR Think       SCM Devicel         COM DOR Think       SCM Devicel         COM DOR Think       SCM Devicel         COM DOR Think       SCM Devicel         COM DOR Think       SCM Devicel         COM DOR Think       SCM Devicel         COM DOR Think       SCM Devicel         COM DOR Think       SCM Devicel         COM2       PLC <==> SCM Register Mapping         Address (Dec.)       Quantity (Word)         I1 => D       0100         0       (0.100)         I2 => D       0200         0       (0.100)         02 <= D                                                                                                    |                                  | X SCM Project        |                |               |         |                 |                     |
| SCM Toring       SCM Device1       1         COM2       COM2       SCM Edit         Group List       SCM Name       SCM Device1         SCM Not Bits Advance       Left-side module No. 1       Image: Scm Composition of the side module No. 1         COM2       COM2       FLC <==> SCM Register Mapping         Address (Dec.)       Quantity (Word)       Image: Scm Composition of the side module No. 1         II => D       0100       0       (0-100)         I2 => D       0200       0       (0-100)         OL => D       0300       0       (0-100)         OL => D       0400       0       (0-100)         Diget Edit       Edit       Edit       Image: Composition of the side module of the side module of the side mod                                                                                                    | SCM Project                      | * SCM No.            | Name           |               |         | Left-side modul | e No.               |
| SCM Edit         SCM Device         Group Litt         Sequence Litt         MODEUS Advance         COMI         SCM Name         SCM Device         Left-side module No.         I         COM2         PLC <==> SCM Register Mapping         Address (Dec.)       Quantity (Word)         II => D       0100         0       (0-100)         02 <= D                                                                                                    | SCM Device1                      | 3 -                  | SCM Devi       | cel           |         | 1               |                     |
| Control         SCM Name         SCM Device           Composition         SCM Name         SCM Device           Composition         Left-side module No.         1           Composition         Composition         Composition           Composition         Composition         Composition           Composition                                                                                                    | COM1                             | CM FAR               | - 1            |               |         |                 |                     |
| SCM Name         SCM Device           COM PORT History         COM           COM         Common Port         Common Port           COM         Common Port         Common Port           COM         Common Port         Common Port           COM         Common Port         Common Port           COM         Common Port         Common Port           COM         Common Port         Common Port           Common Port         Common Port         Common Port           Common Port         Common Port         Common Port           Common Port         Common Port         Common Port           PLO         Common Port         Common Port           PLO         Common Port         Common Port           PLO         Common Port         Common Port           PLO         Common Port         Common Port           PLO         Common Port         Common Port           PLO         Common Port         Common Port           PLO         Common Port         Common Port           Common Port         Common Port         Common Port           Common Port         Common Port         Common Port           PLO         Common Port         Common Port     <                                                                                                    | 🖃 🚜 UD Link                      |                      |                |               |         |                 |                     |
| MODElls Advance         Left-side module No.         Left-side module No. <thleft-side module="" no.<="" th=""> <thleft-side module<="" td=""><td>Sequence List</td><td>SCM Name</td><td>SCM Device1</td><td></td><td></td><td></td><td></td></thleft-side></thleft-side> | Sequence List                    | SCM Name             | SCM Device1    |               |         |                 |                     |
| Extract module N0.       I         FLC <==> SCM Register Mapping         Address (Dec.)       Quantity (Word)         I1 => D       0100       0       (0-100)         I2 => D       0200       0       (0-100)         O1 <= D                                                                                                    | MODBUS Advance                   | Left side medide Me  | 1              |               |         |                 |                     |
| FLC <==> SCM Register Mapping         Address (Dec.)       Quantity (Word)         I1 => D       0100       0       (0-100)         I2 => D       0200       0       (0-100)         Ol <= D                                                                                                    | COM1                             | Len-side module 140. | 1              |               |         | -               |                     |
| Address (Dec.)       Quantity (Word)         I1 => D       0100       0       (0-100)         I2 => D       0200       0       (0-100)         O1 <= D                                                                                                    | - J COM2                         | PLC <==> SCM Registe | r Mapping      |               |         |                 |                     |
| I1 => D       0100       0       (0.100)         I2 => D       0200       0       (0.100)         O1 <= D                                                                                                    |                                  |                      | Address (Dec.) | Quantity (Wor | d)      |                 |                     |
| $12 \Rightarrow D$ 0200       0       (0-100)         O1 <= D                                                                                                    |                                  | I1 => D              | 0100           | 0             | (0-100) |                 |                     |
| O1 <= D 0300 0 (0-100)<br>O2 <= D 0400 0 (0-100)<br>BACnet Setup<br>Object Edit Edit                                                                                                    |                                  | I2 => D              | 0200           | 0             | (0-100) |                 |                     |
| O2 <= D 0400 0 (0-100)<br>BACnet Setup<br>Object Edit<br>Edit<br>Cf26                                                                                                    |                                  | 01 <= D              | 0300           | 0             | (0-100) |                 |                     |
| BACnet Setup Object Edit                                                                                                    |                                  | 02 <= D              | 0400           | 0             | (0-100) |                 |                     |
| BACnet Setup Object Edit Edit                                                                                                    |                                  |                      | 1) *           |               |         |                 |                     |
| Object Edit Edit                                                                                                    |                                  | BACnet Setup         |                |               |         |                 |                     |
|                                                                                                    |                                  | Object Edit          | Edit           |               |         |                 |                     |
| Network Number 00030                                                                                                    |                                  | Network Number       | 65536          |               |         |                 |                     |
|                                                                                                    |                                  |                      | ·              |               |         |                 |                     |
| Project OK Cancel                                                                                                    | Project                          |                      | 1              | ок            | Cancel  |                 |                     |
| Ready                                                                                                    | Ready                            |                      |                |               |         | n, 1) / ASCII   | DVP EH2L/SV/SA2/SX2 |

BACnet object edit: Editing the AV and BV values which correspond to the data registers and coils in the Delta PLC master connecting to the SCM module

The lenghth of tha AV value corresponds to two data registers in the Delta PLC, and the lenghth of the BV value corresponds to one coil in the Delta PLC.

| BACnet Object Edit    |   |                         |        |
|-----------------------|---|-------------------------|--------|
| CSCM                  |   | PLC                     |        |
| Object<br>SCM Address |   | Register<br>PLC Address | D 💌    |
| Length                | 1 |                         |        |
| Description           |   |                         |        |
|                       |   | OK                      | Cancel |

Object: The user can select "AV" or "BV". "AV" corresponds to data the registers in the PLC, and "BV" corresponds the coil in the PLC.

SCM address: The user can set the address of the AV, or the address of the BV. The setting range is

0~383.

Length: A unit is a double word.

PLC: The start address in the Delta PLC.

## [ Downloading the parameters ]

| SCMSoft - [SCM Project]          |        |         |                     |                      |                                    |        |
|----------------------------------|--------|---------|---------------------|----------------------|------------------------------------|--------|
| File Edit View Tools Window Help |        |         |                     |                      |                                    | _ & ×  |
| ) 🗅 🚅 📰 💁 📆 💀 🖳 🕇 🕂 Ŧ            | £ 🛛    |         |                     |                      |                                    |        |
| Communication Setting (Alt +     | S)   S | CM Pro: | ject                |                      |                                    |        |
| SCM Project                      | *      | No.     | MODBUS Advance Name | Left-side module No. | SCM COM Port                       |        |
| SCM POR I setting                |        | 1       | Modbus1             | 1                    | 2                                  |        |
| Сом1                             |        |         |                     |                      |                                    |        |
| UD Link                          |        |         |                     |                      |                                    |        |
| Group List                       |        |         |                     |                      |                                    |        |
| Sequence List                    |        |         |                     |                      |                                    |        |
| - 5 Modbusi                      |        |         |                     |                      |                                    |        |
| Write                            |        |         |                     |                      |                                    |        |
| COM PORT History                 |        |         |                     |                      |                                    |        |
| Э сома                           |        |         |                     |                      |                                    |        |
|                                  |        |         |                     |                      |                                    |        |
|                                  |        |         |                     |                      |                                    |        |
|                                  |        |         |                     |                      |                                    |        |
|                                  |        |         |                     |                      |                                    |        |
|                                  |        |         |                     |                      |                                    |        |
|                                  |        |         |                     |                      |                                    |        |
|                                  |        |         |                     |                      |                                    |        |
|                                  |        |         |                     |                      |                                    |        |
|                                  |        |         |                     |                      |                                    |        |
|                                  |        |         |                     |                      |                                    |        |
| Project                          |        |         |                     |                      |                                    |        |
| Ready                            |        |         |                     | [RS232] COM1 (9600,  | 7, Even, 1) / ASCII DVP EH2L/SV/S/ | 12/5X2 |
|                                  |        |         |                     |                      |                                    |        |
|                                  |        |         |                     |                      |                                    |        |
| Communication Setting            |        |         |                     |                      |                                    |        |
|                                  |        |         |                     |                      |                                    |        |
|                                  |        |         |                     |                      |                                    |        |
| This window allows to set        | SCN    | /ISof   | t communication par | ameters.             |                                    |        |

| Communication Setting                                                                                                    |                     |
|----------------------------------------------------------------------------------------------------|---------------------|
| This window allows to set SCMSoft communication<br>Connection Setup<br>Communication Type<br>Station Address<br>IP 192 - 168 - 1 - 5 IP List | ation parameters.   |
|                                                                                                    | Transfer Mode ASCII |
| Port 302                                                                                                    |                     |
| Setup Responding Time<br>Time of Auto-retry 5<br>Data Receive Timeout 100 v m                                                                | s                   |
| Default                                                                                                    | OK Cancel           |

Click "Download", choose the left-side module which will be downloaded, and click "OK". If only one device is connected, click "OK" directly.

| SCMSoft - [SCM Project]                     |                |      |                                           |                     |
|---------------------------------------------|----------------|------|-------------------------------------------|---------------------|
| <u>II File Edit View Tools Window H</u> elp |                |      |                                           | _ B ×               |
| ) 🗋 🖨 🖬 🖬 🗐 🗐 🖳 🕇 🕂 T                       | ± M            |      |                                           |                     |
| Download (Ctrl + I                          | 9) SCM Project |      |                                           |                     |
| SCM Project                                 | * SCM No.      | Name | Left-side mod                             | ule No.             |
| COM1                                        |                |      |                                           |                     |
| Group List                                  |                |      |                                           |                     |
|                                             |                |      |                                           |                     |
| COM PORT History                            |                |      |                                           |                     |
|                                             |                |      |                                           |                     |
|                                             |                |      |                                           |                     |
|                                             |                |      |                                           |                     |
|                                             |                |      |                                           |                     |
|                                             |                |      |                                           |                     |
|                                             |                |      |                                           |                     |
|                                             |                |      |                                           |                     |
| Project                                     | ]]             | TR:  | \$2321 COM1 (9600, 7, Even, 1) / ASCH     | DVP EH2L/SV/SA2/SX2 |
| 10007                                       |                | [10  | Sabaj Contra (Society 1, Eveny 1) / Rocht | DIT HISSIO HORSONS  |

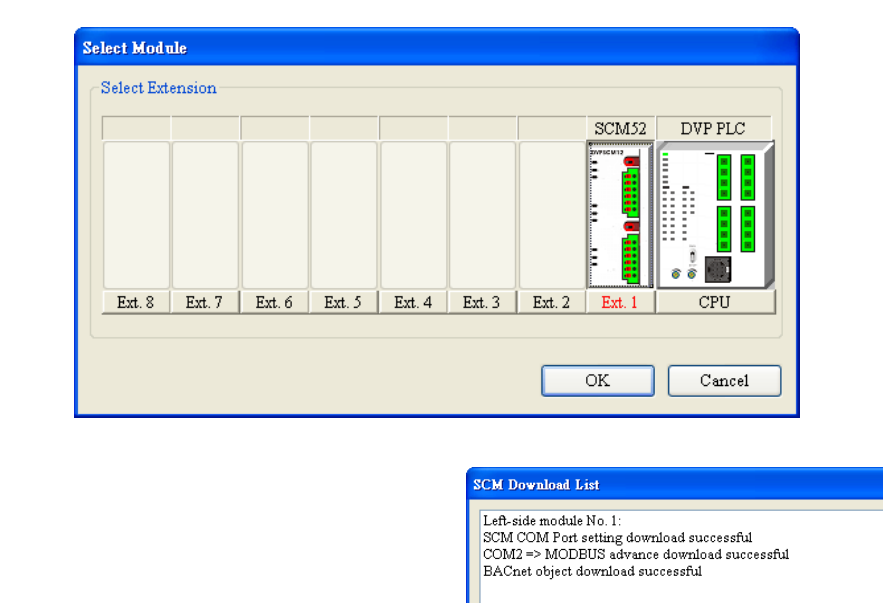

| Processing [14%]           |
|----------------------------|
| Downloading MODBUS Advance |
|                            |
|                            |

After the parameters are downloaded, the AV and BV values in the software correspond to the registers and bit in the PLC connected to the SCM module.

## 8. Error Flags

| CR#   | Description                       |
|-------|-----------------------------------|
| CR#11 | Error code                        |
| CR#12 | Hardware error flag               |
| CR#13 | COM1 UD Link error flag           |
| CR#14 | COM2 UD Link error flag           |
| CR#15 | COM1 Modbus error flag            |
| CR#16 | COM2 Modbus error flag            |
| CR#17 | COM1 communication error flag     |
| CR#18 | COM2 communication error flag     |
| CR#19 | Internal communication error flag |

#### Contents of the error flags

#### CR#11

| Error code | Description                                               |  |  |
|------------|-----------------------------------------------------------|--|--|
| 0x0001     | Hardware error                                            |  |  |
| 0x0002     | UD Link error                                             |  |  |
| 0x0004     | There is a communication error in the communication port. |  |  |
| 0x0008     | MODBUS communication error                                |  |  |

#### CR#12

| Bit         | 15 ~ 4   | 3          | 2                | 1                | 0                    |
|-------------|----------|------------|------------------|------------------|----------------------|
| Description | Reserved | LV occurs. | SRAM is damaged. | GPIO is damaged. | FLASH is<br>damaged. |

#### CR#13, CR#14

| Bit         | 3                                                 | 2                                                                           | 1                                                                              | 0                                                                           |
|-------------|---------------------------------------------------|-----------------------------------------------------------------------------|--------------------------------------------------------------------------------|-----------------------------------------------------------------------------|
| Description | There is a comparison error in the data received. | Packet editing error                                                        | The command number is not found.                                               | The group number is not found.                                              |
| Bit         | 7                                                 | 6                                                                           | 5                                                                              | 4                                                                           |
| Description | The data received is beyond expectation.          | The data received is<br>not sufficient for the<br>comparison of the<br>data | Reserved                                                                       | Checksum error                                                              |
| Bit         | 11                                                | 10                                                                          | 9                                                                              | 8                                                                           |
| Description | Unknown Rx packet<br>segment format               | Unknown Rx packet segment format                                            | Unknown processing<br>procedure                                                | UD Link data check<br>error                                                 |
| Bit         | 15                                                | 14                                                                          | 13                                                                             | 12                                                                          |
| Description | Reserved                                          | Reserved                                                                    | The length written<br>into the register<br>exceeds the range of<br>the module. | The length read from<br>the register exceeds<br>the range of the<br>module. |

#### CR#15, CR#16

| Error code | Name                 | Description               |
|------------|----------------------|---------------------------|
| 0x0001     | Illegal function     | Unsupported function code |
| 0x0002     | Illegal data address | Unsupported address       |
| 0x0003     | Illegal data value   | Unsupported data value    |
| 0x0004     | Slave device failure | The slave fails.          |
| 0x0005     | Transform failure    | Value conversion error    |

#### CR#17, CR#18, CR#19

| Bit         | 3                           | 2                                   | 1                                     | 0                                        |
|-------------|-----------------------------|-------------------------------------|---------------------------------------|------------------------------------------|
| Description | Communication timeout error | It is too late to receive the data. | Parity check error                    | There is an error in the sending format. |
| Bit         | 7                           | 6                                   | 5                                     | 4                                        |
| Description | Reserved                    | Internal<br>communication<br>error  | Internal<br>communication<br>timeout  | Checksum error                           |
| Bit         | 11                          | 10                                  | 9                                     | 8                                        |
| Description | Reserved                    |                                     | The buffer for the receiving is full. | The buffer for the sending is full.      |
| Bit         | 15                          | 14                                  | 13                                    | 12                                       |
| Description | Reserved                    |                                     |                                       |                                          |